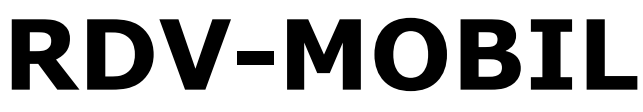

Mobiler Zugriff für LKV Mitgliedsbetriebe

Jänner 2022 - v21.10

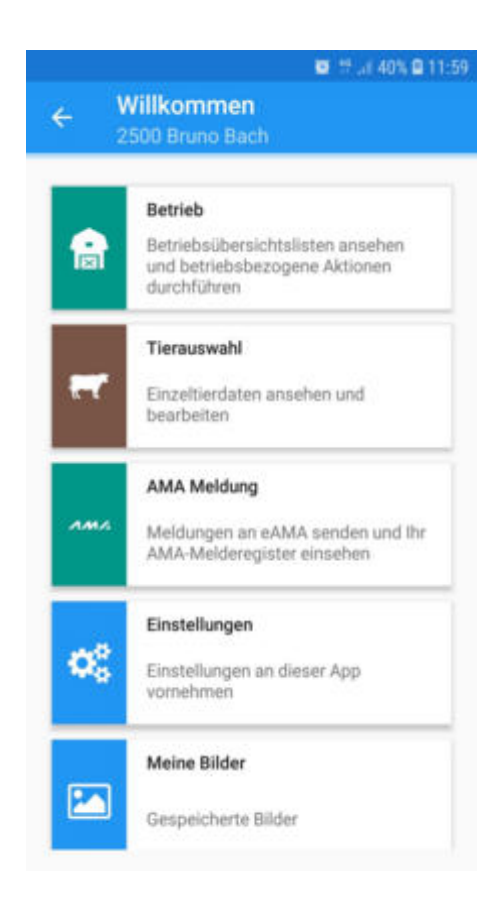

© ZuchtData, 2022

| In | ha | ltsv | erz | eich | nnis |
|----|----|------|-----|------|------|
|    |    |      |     |      |      |

| Einleitung                    | 3   |
|-------------------------------|-----|
| Schulungsvideos               | 4   |
| Was ist neu!                  | 5   |
| Login                         | 16  |
| Module                        | 19  |
| Betrieb                       | 21  |
| Brunstbeobachtung             | 23  |
| Zur 1. Besamung               | 24  |
| zur TU                        | 26  |
| TU-Ergebnisse                 | 28  |
| zum Trockenstellen            | 29  |
| Auffällige Tiere              | 31  |
| zum Kalben                    | 33  |
| Tagesliste                    | 35  |
| EBB                           | 36  |
| Termine                       | 37  |
| Brunstrad                     | 38  |
| Fehlende Daten                | 39  |
| Genomische Zuchtwerte         | 42  |
| Diagnosen                     | 44  |
| Tagesbeobachtungen            | 45  |
| PM Ergebnisse                 | 46  |
| MLP Vorbereitung              | 51  |
| Tierauswahl                   | 52  |
| Tierinfo                      | 59  |
| Tierdetail                    | 61  |
| Aktion/Beobachtung            | 68  |
| Termin erfassen Tier          | 80  |
| Eigenbestandsbesamung         | 82  |
| Anpaarungsvorschlag berechnen | 85  |
| AMA Meldungen                 | 89  |
| Meine Bilder                  | 97  |
| Einstellungen                 | 99  |
| Info                          | 100 |

## Einleitung

Die RDV-Mobil App ermöglicht es LKV Mitgliedsbetrieben, welche bereits für den LKV-Herdenmanager (RDV4M) freigeschaltet wurden, die wichtigsten Informationen zu dem aktuellen Tierbestand abzufragen, Aktionen/Beobachtungen bei Tieren zu speichern, Eigenbestandsbesamer sowie Vereinsstierhalter und Eigenstierhalter können Belegungen erfassen - <u>Modul Tier</u>. Im <u>Modul Betrieb</u> finden Sie verschiedene Aktionslisten, welche nach den im LKV-Herdenmanager eingestellten Kriterien befüllt werden. Im Modul <u>AMA Meldungen</u> können sie ihre Tierbewegungen direkt bei der AMA melden.

# Schulungsvideos

Im Zuge des Bildungsprojektes "Professionalisierung und Qualitätssicherung in der Rinderzucht" wurde mit den LKV's in Österreich zusammengearbeitet. Ziel war es, einfache Anwendungsvideos für die RDV-Mobil App zu erstellen. Mit Hilfe von zahlreichen Videos zu den einzelnen Schwerpunktthemen ist es nun möglich die wichtigsten Anwendungsmöglichkeiten und Statistiken aus dem RDV abzulesen und das Programm effizient und einfach zu nutzen. Die Videos eignen sich optimal für Schulungen oder für die einzelnen Landwirt/innen zu Hause am PC oder Handy.

Diese Videos - sowie weitere Infos zum Programm finden sie unter:

https://www.rinderzucht.at/app/rdv-mobil-app.html

## Was ist neu!

Was ist neu Version 21.10

## **Betrieb:**

#### Aktionsliste "Brunstbeobachtung" - Tiere mit Brunstmeldung "nach Brunst" 5 Tage oben stehen lassen:

Die Kategorie "Brunst nach Brunst" Verhält sich nun ebenso wie die Kategorie "Brunst nach Belegung". D.h. bei einer vorliegenden Brunstmeldung sind die Tiere nicht nur nach 21 Tagen, sondern auch 5 weitere Tage oben in der Liste zu sehen.

| 2 NACH BELEGUNG |            | <u>×</u> | 🔕 Nach Brunst (5)   |                   |
|-----------------|------------|----------|---------------------|-------------------|
| 5 NACH BRUNST   |            | ~        | GIROLINI2741        | 27.11.2021 Tg:    |
| GIROLINI 2741   | 27.11.2021 | Tg:-3    | 25 BLEAML           | 09.12.2021 Tg: 9  |
| 25 BLEAML       | 09.12.2021 | Tg: 9    | NELKE8470           | 10.12.2021 Tg: 10 |
| NELKE 8470      | 10 12 2021 | To: 10   | 40 NARZISSE         | 12.12.2021 Tg: 12 |
| NELKE0470       | 10.12.2021 | 19.10    | NETTE8479           | 15.12.2021 Tg: 1  |
| 40 NARZISSE     | 12.12.2021 | Tg: 12   | 🞯 Nach Belegung (2) |                   |
| NETTE8479       | 15.12.2021 | Tg: 15   | 🞯 Nach Kalbung (0)  |                   |
|                 |            |          |                     |                   |
|                 |            |          |                     |                   |

Mehrfacherfassung TU - Datum ändern bzw. eine Bemerkung für alle Tiere erfassen: Wie bei der Aktionsliste Trockenstellen ist es nun auch in der Aktionsliste Trächtigkeitsuntersuchung (zur TU) möglich bei der Mehrfacherfassung das Datum zu ändern bzw. eine Bemerkung für alle untersuchten Tiere zu erfassen.

**Genomische Zuchtwerte – zusätzliche Anzeige von Vater, Muttervater sowie Rang und Anzahl Halbgeschwister** im Datenblatt genomische Zuchtwerte eines jeden weiblichen und männlichen genotypisierten Tieres.

|                 | 🖸 📅 "il 47% 🛢 13:45 | Appetize.io 🗢  | 1:10 PM             |
|-----------------|---------------------|----------------|---------------------|
|                 | he Zuchtwerte       | Zurück         |                     |
| Rangfolge       | 41/669              | 41 BLUET       | TE W                |
| Vater           | MANIGO04203         | Dana           | 41/000              |
| Muttervater     | IMPOSIUM04510       | Kang           | 41/009              |
| Zuchtwerte      | 10.08.2021          | Muttervater    | IMPOSIUM 04510      |
| gGZW            | 125 (77)            | Zuchtwerte     | 10.08.2021          |
| Milch           | +186-0,09+0+0,12+17 | gGZW           | 125 (77)            |
| MW              | 107 (87)            | Milch          | +186-0,09+0+0,12+17 |
| Fleisch         |                     | MW             | 107 (87)            |
| FW              | 111 (70)            | Fleisch        |                     |
| Nettozunahme    | 111                 | FW             | 111 (70)            |
| Ausschlachtung  | 107                 | Nettozunahme   | 111                 |
| Handelsklasse   | 109                 | Ausschlachtung | 107                 |
| Fitness         |                     | Handelsklasse  | 109                 |
| FIT             | 122 (81)            | Fitness        |                     |
| Nutzungsdauer   | 123                 | FIT            | 122 (81)            |
| Persistenz      | 105                 | Nutzungsdauer  | 123                 |
| Melkbarkeit     | 96                  | Persistenz     | 105                 |
| Euterges. EGW   | 112                 | Melkbarkeit    | 96                  |
| Fruchtb. FRW    | 110                 | Euterges. EGW  | 112                 |
| Kalbeverl. pat. | 97                  |                |                     |

### Anzeige Termine und EBB unter Tagesbeobachtungen: Neben

eingetragenen Beobachtungen/Aktionen/Diagnosen werden in der Aktionsliste Tagesbeobachtungen nun auch Termine und Eigenbestandsbesamungen angezeigt. Zudem ist es möglich ein paar Tage zurück zu blättern.

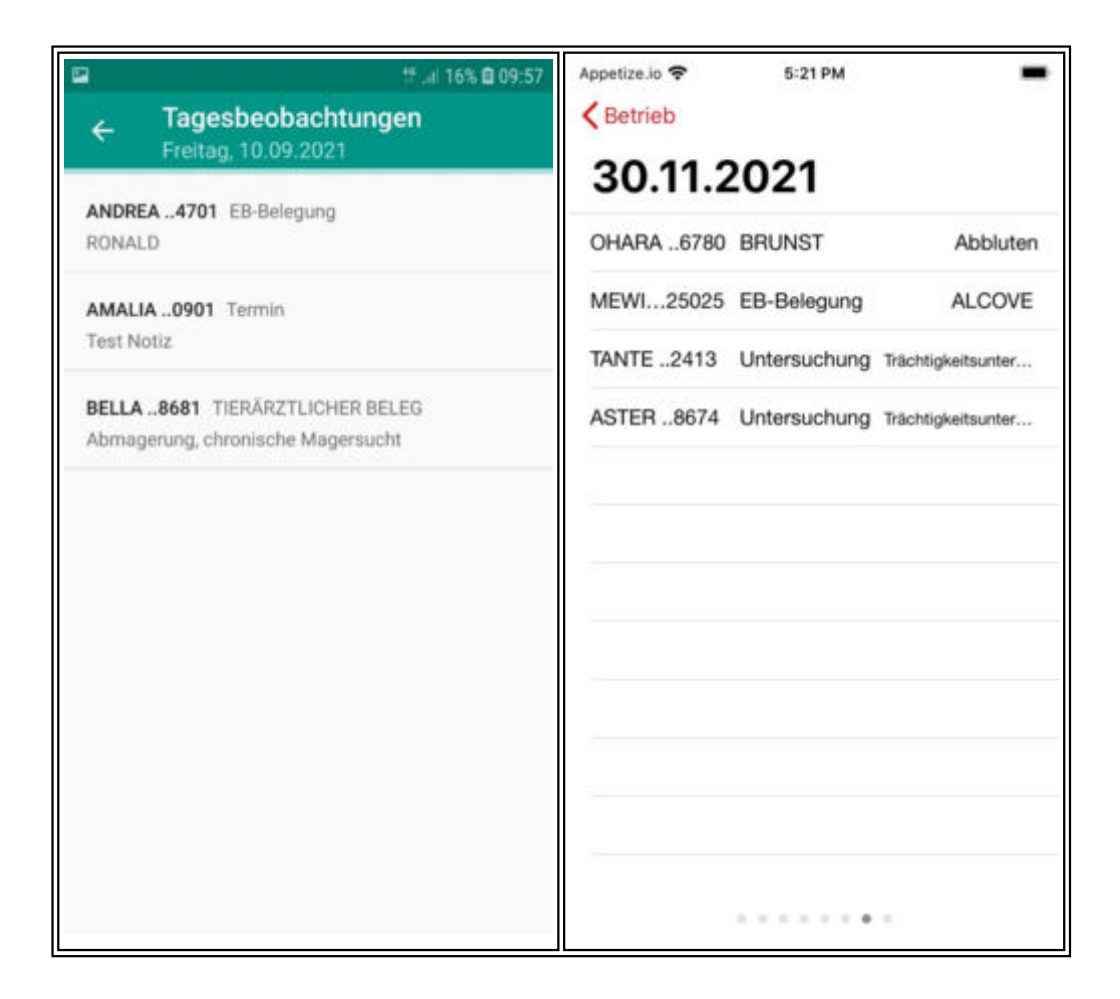

## **Menüpunkt Tier**

**Aufnehmen und Abspeichern von Fotos zu Tieren nun möglich:** Ab sofort ist es möglich, zu jedem Ereignis eines Tieres ein Foto aufzunehmen. Das Foto wird beim entsprechenden Ereignis hinterlegt und kann jederzeit wieder geöffnet, notiert oder gelöscht werden. In einem neuen Menüpunkt "Meine Bilder" sind alle aufgenommenen Bilder sortiert nach Tier und Datum, zu finden. Die Bilder werden **Iokal** am Handy gespeichert.

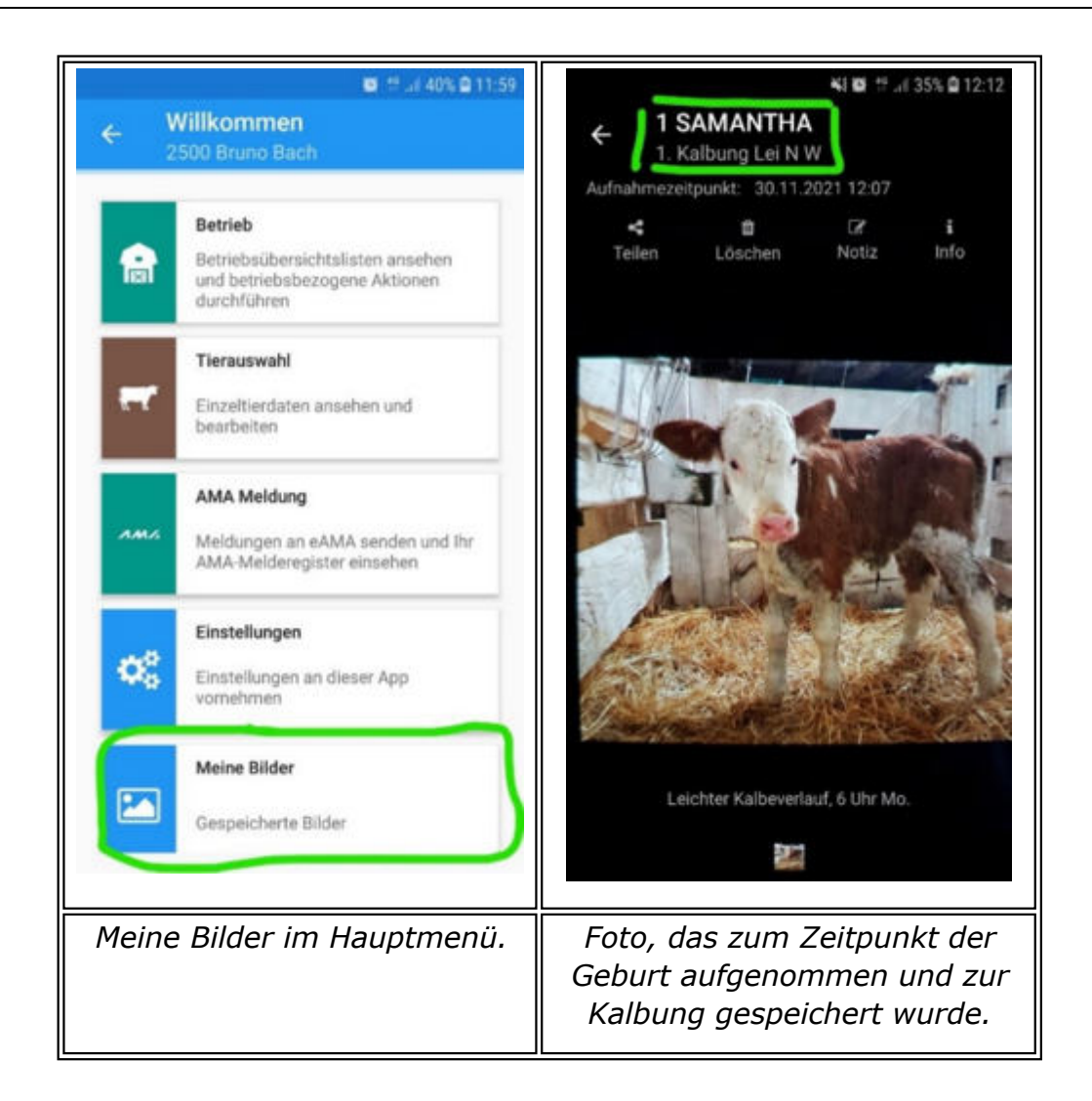

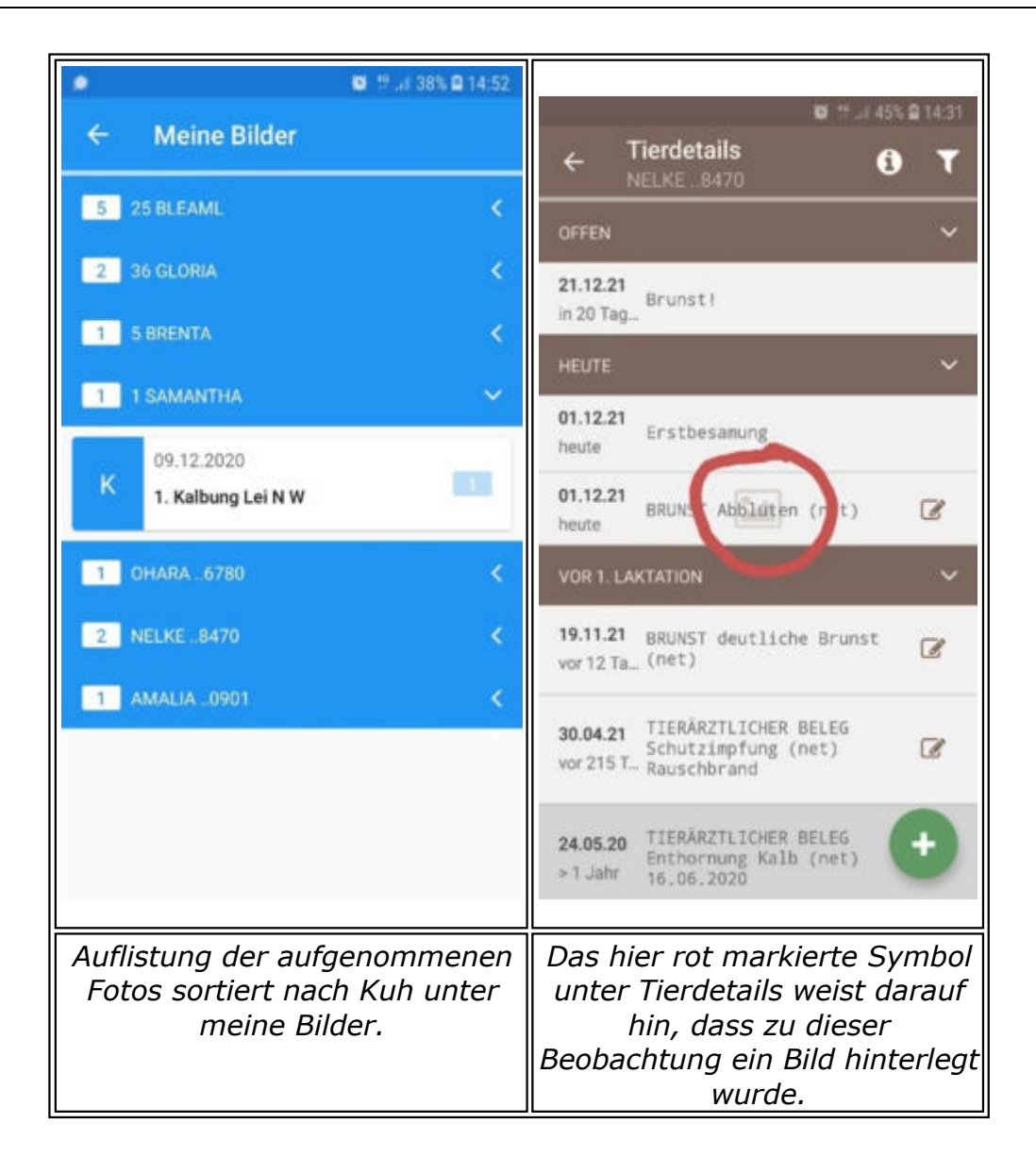

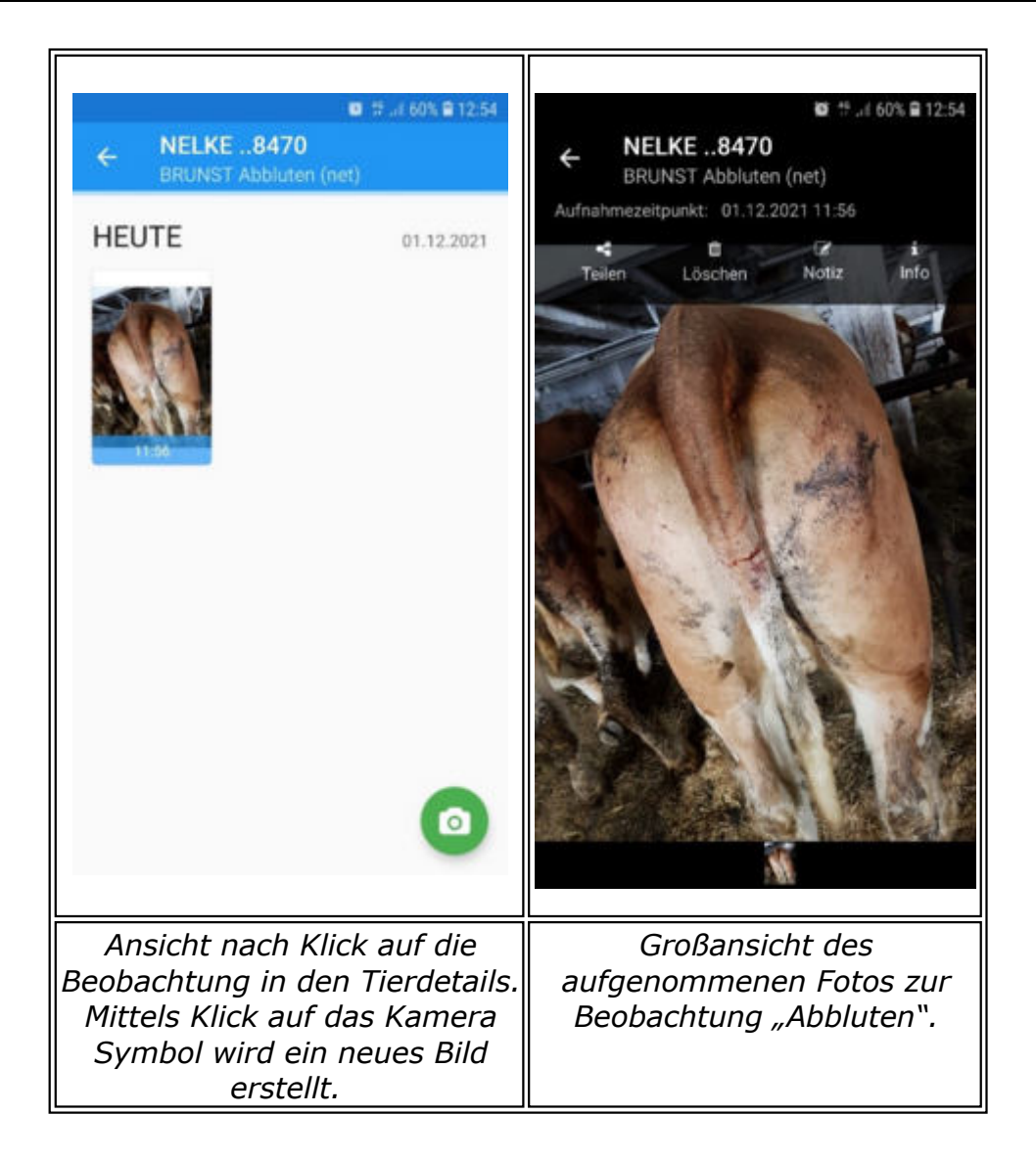

**Tierliste-wählbare Spalte weiteres Kriterium "Hornstatus":** Neben Alter, Nutzungsart, Geschlecht und Rasse, gibt es nun neu die Info " **Hornstatus**" als Spalte zur Auswahl.

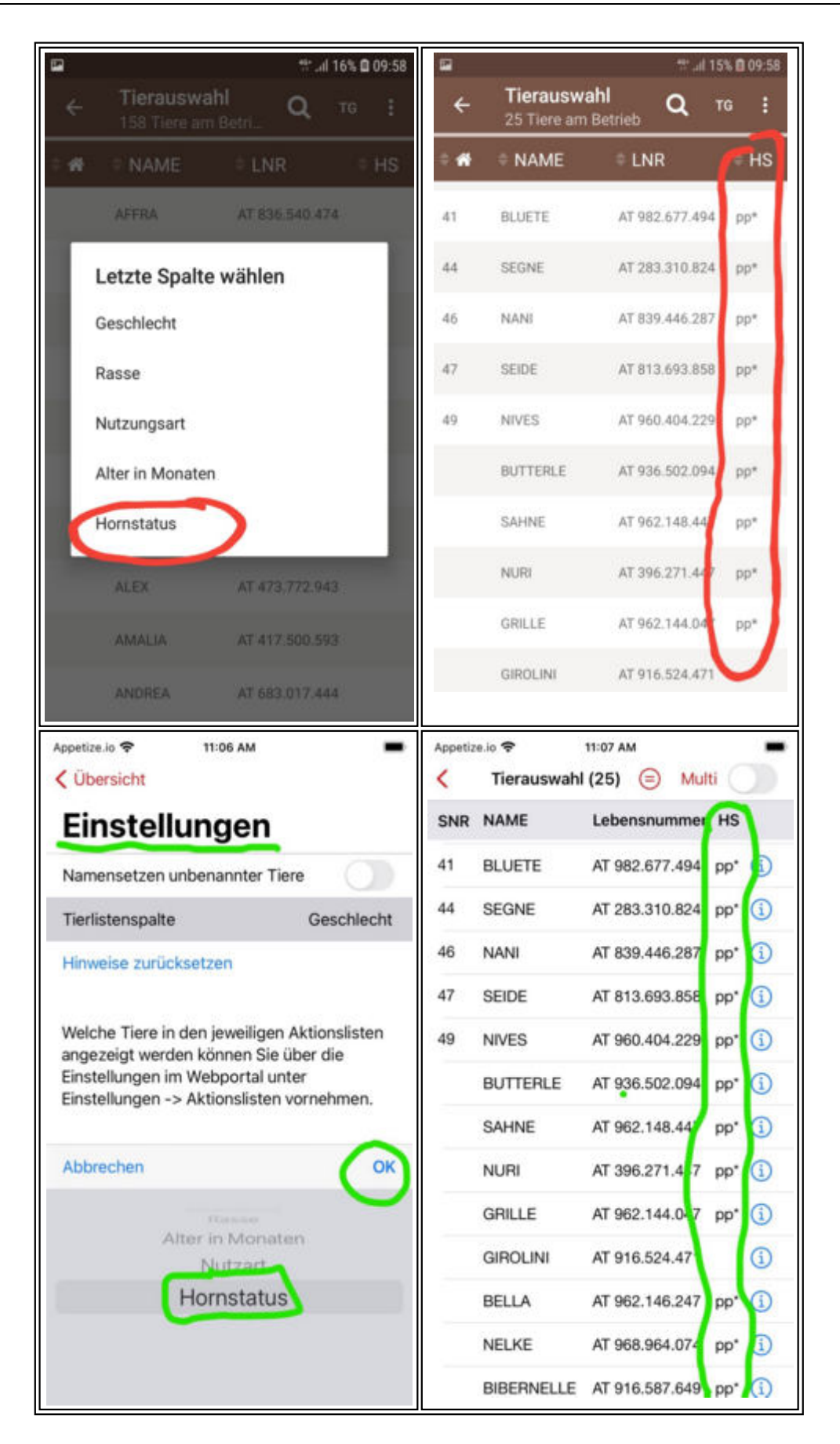

### Anzeige Eigenbestandsbesamungen – Tierdetails

Eigenbestandsbesamungen vom Landwirt werden nun in den Tierdetails mit

dem Kürzel (EBB) dauerhaft als solche gekennzeichnet– auch nachdem sie verarbeitet/gesendet wurden.

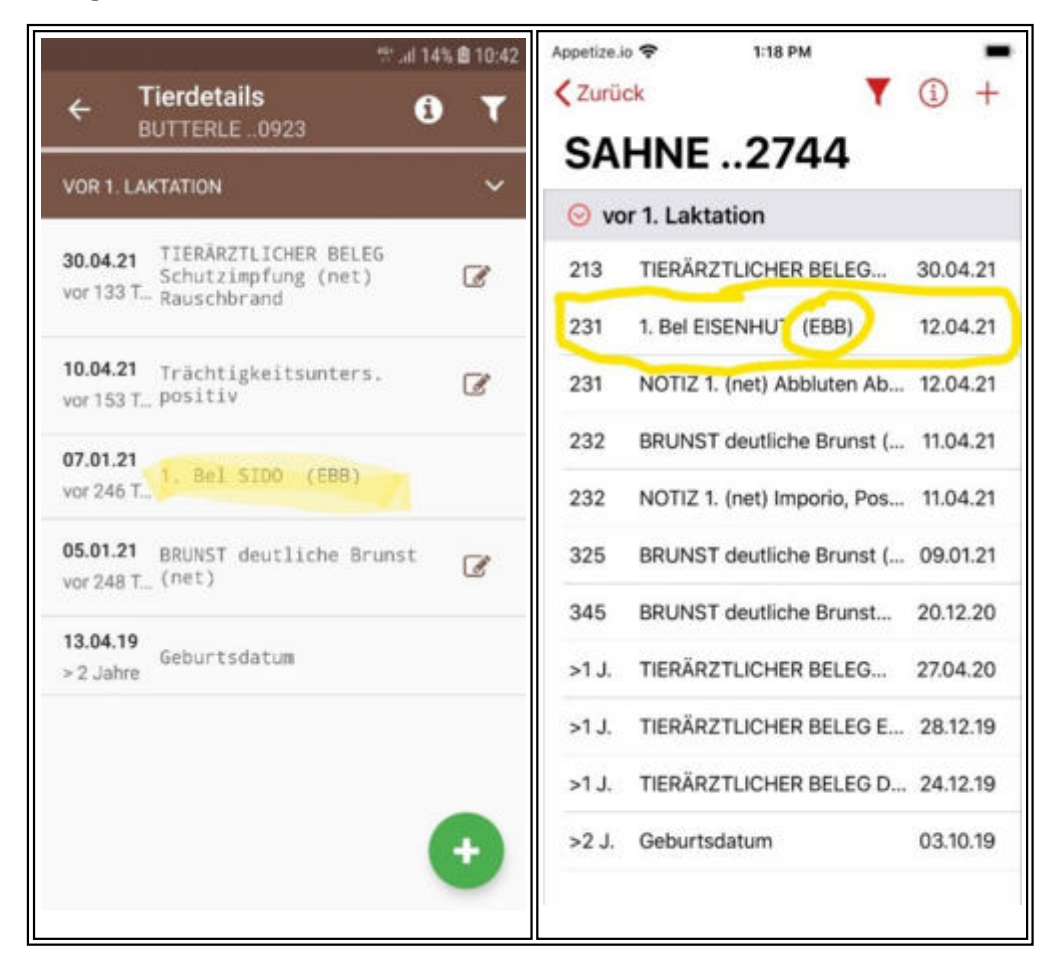

#### Anzeige Entstehungsart Diagnose und Beobachtung – Tierdetails:

In den Tierdetails ist jetzt bei jeder Diagnose, Beobachtung, Klauenpflege, etc. die Entstehungsart hinterlegt. Hinter einer vom Klauenpfleger mit dem Programm Klauenmanager dokumentierten Klauenbefund ist beispielsweise das Kürzel (KlMan) zu finden. Mit der App Klauenprofi erhobene Klauenbefunde sind mit dem Kürzel (KQW) versehen. Etwaige Änderungen der Kürzel bis zur Freigabe möglich.

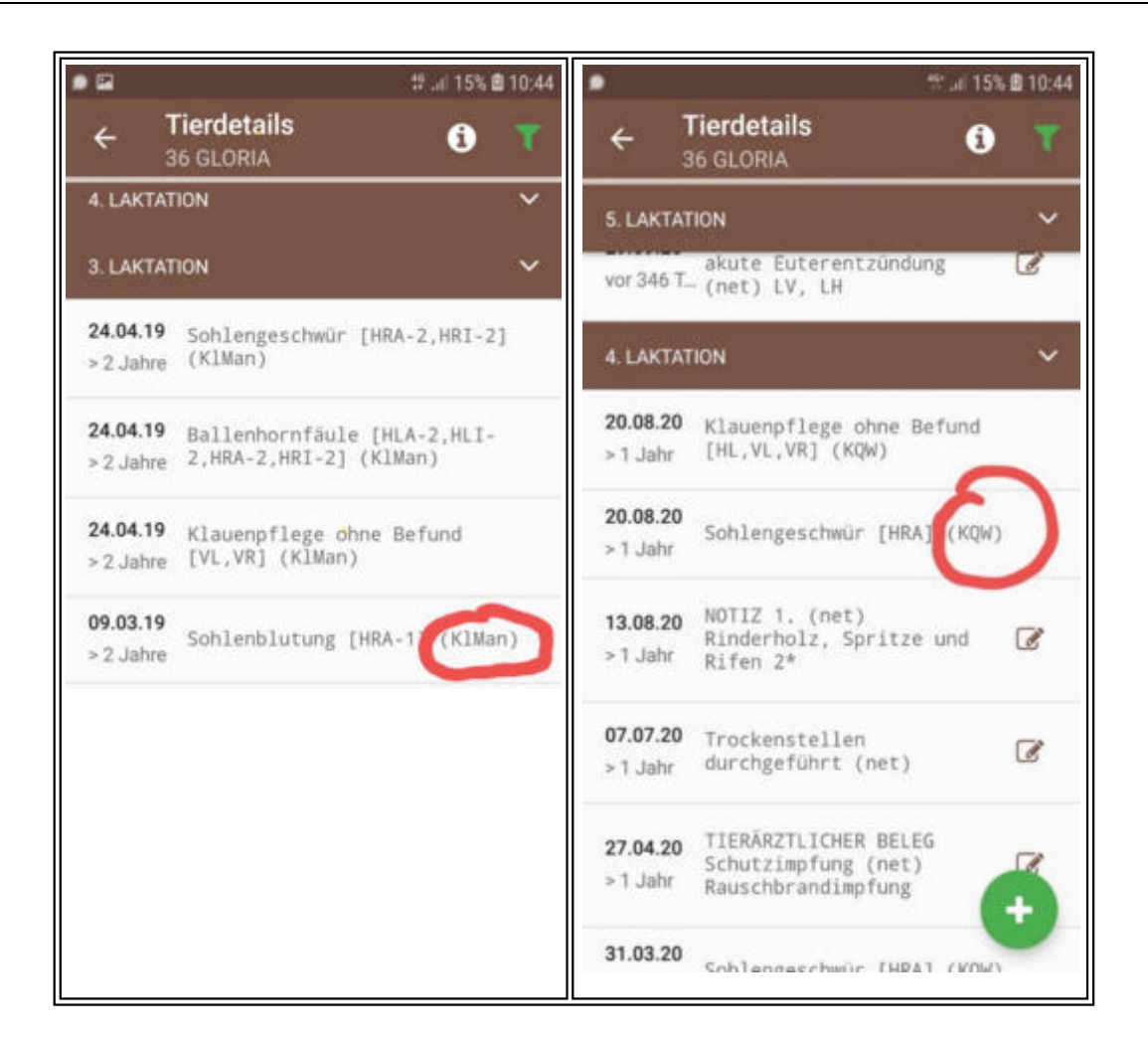

**Rückschritt bei Erfassung Aktion/Beobachtung möglich:** Hat man sich bisher beim Erfassen einer Aktion/Beobachtung vertippt, dann musste man die Erfassung abbrechen und wieder von vorne beginnen. An dieser Stelle wurde nun ein "Rückschritt/Zurück" eingebaut, um nicht immer wieder mit der Erfassung von vorne beginnen zu müssen.

Anpassung Darstellung Ergebnisse bakteriologische Untersuchungen:

Wenn je Viertel zwei negative Befunde am selben Tag vorliegen, dann wird nur ein negativer Befund dargestellt (Abk. Neg). Wenn am selben Viertel ein negativer Befund und ein Erregerbefund vorliegt, dann wird nur das positive Ergebnis, d.h. der Erregerbefund dargestellt (z.B. KNS).

Abstimmung Filter RDV4M Aktionen/Beobachtungen - Mobil App Tierdetails: Die Reihenfolge und verfügbaren Filter in den Tierdetails der RDV mobil App und in den Aktionen/Beobachtungen der neuen Version des LKV Herdenmanagers (21.10) werden/wurden aufeinander abgestimmt.

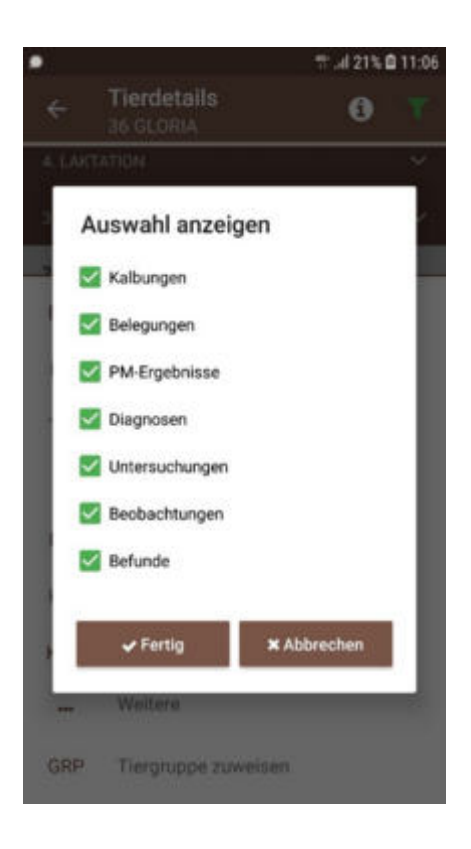

#### **Tierinfo - Anpassungen Anzeige Lebensleistung:**

Die Anzeige der Lebensleistung wird nun dynamisch – d.h. sie wird mit jedem neuen Probemelken neu berechnet und aktualisiert (derzeit wurde Lebensleistung Stand Jahresabschluss 30.09. angezeigt).

| **                                                                                                    | 10:03 |
|----------------------------------------------------------------------------------------------------|-------|
| ← Tierinfo<br>25 BLEAML                                                                                                    | =     |
| AT 716.689.464<br>geb: 02.07.2010 134,3 Mo.<br>W FL-A                                                                               |       |
| Gruppe: Kühe Produktion                                                                                                    |       |
| V: IMPOSIUM<br>M: SCHALE MV:HORST                                                                                                   |       |
| Gek:26.04.20 2 Normalgeburt<br>Kalb: BIBERNELLE AT 916.587.649 W                                                                    |       |
| Bel:18.12.20 Sollk.:04.10.21<br>T+ SIDO DE 07 15599370 FL                                                                           |       |
| GZW:102 MW:96<br>-550 +0.28 -3 +0.18 -7<br>MBK:99 PER5:109 ZZ:96 ND:109                                                             |       |
| 8 383 8.147 4,68 3,86 695<br>8/8 304 7.229 4,62 3,65 599<br>HL: 6 7.791 4,77 3,69 659<br>62,856 4,71 3,71 5293                      |       |
| Anpaarungsvorschläge vom 09.09.2021<br>1. HAMLET Pp* AT 916.567.641<br>2. HERZKLOPFEN AT 816.010.311<br>3. HIGHPOWER DE 04 54594316 |       |
| (AR:frei BH2:frei DW:frei FH2:frei<br>FH4:frei FH5:frei TP:frei ZDL:frei)                                                           |       |

# Login

### Freischaltung:

Die Freischaltung, für die Nutzung von RDV-Mobil, führt der für Sie zuständige Landeskontrollverband (LKV) durch. Voraussetzung ist ein bereits bestehender Zugang für RDV-Betrieb (LKV-Herdenmanager), sowie ein internetfähiges Smartphone mit Andriod Betriebssystem oder ein Apple I Phone. Für das Arbeiten ist eine aufrechte Internetverbindung nötig.

#### Login:

Starten Sie das Programm auf ihrem Smartphone.

| LK             |           |
|----------------|-----------|
|                |           |
| Anmeldung      |           |
| Benutzer       |           |
| Passwort       | Ø         |
| Anmeldedaten s | speichern |
| 🔊 Anme         | lden      |
|                |           |

Geben Sie Ihre Userkennung (Betriebsnummer) und Ihren Pincode ein und Klicken Sie auf den Button 'Anmelden'.

Bitte beachten dabei handelt es sich **nicht** um Ihr AMA-Login!!

Wenn Sie dabei das Kästchen neben 'Angemeldet bleiben' bestätigen, wird ihr Passwort gespeichert und Sie müssen es nicht wieder neu eingeben.

Nach einem erfolgreichen Login in gelangen Sie in die Ansicht Module.

Programmweit gelangen Sie über die Zurücktaste Ihres Handys immer zurück.

#### **Beenden des Programmes:**

Durch Betätigung der Zurücktaste ihres Gerätes oder durch Klick auf die blaue Headerzeile in der Ansicht Module bekommen Sie die Aufforderung zum Beenden des Programmes. Bitte beenden Sie jedes Mal, am Ende Ihrer Arbeiten, das Programm (nur unter Android).

|                                                              | 🙁 🛪 📶 95% 🛂 13:22                                                                           |  |  |  |  |
|--------------------------------------------------------------|---------------------------------------------------------------------------------------------|--|--|--|--|
| 4                                                            | Willkommen<br>2500 Bruno Bach                                                               |  |  |  |  |
|                                                              | Betrieb<br>Betriebsübersichtslisten<br>ansehen und betriebsbezogene<br>Aktionen durchführen |  |  |  |  |
|                                                              | Tierauswahl                                                                                 |  |  |  |  |
| Abmelden bestätigen<br>Wollen Sie sich wirklich<br>abmelden? |                                                                                             |  |  |  |  |
|                                                              |                                                                                             |  |  |  |  |
|                                                              | NEIN JA                                                                                     |  |  |  |  |
| ¢,                                                           | NEIN JA<br>Einstellungen<br>Einstellungen an dieser App<br>vornehmen                        |  |  |  |  |

## Module

Das Programm besteht aus 4 Modulen:

- Betrieb Wählen Sie Betrieb, um Betriebsübersichtslisten anzusehen
- <u>Tierauswahl</u> Wählen Sie Tierauswahl, um Einzeltierdaten einzusehen und zu bearbeiten
- <u>AMA Meldungen</u> Hier können sie Tierbewegungen melden
- <u>Meine Bilder</u> Hier finden sie ein Übersicht über die zu ihren Tieren gespeicherten Fotos

|         | 🍄 .iil 41% 🛢 14:29                                                               |
|---------|----------------------------------------------------------------------------------|
| < \     | Villkommen                                                                       |
|         | 2077111-1-0-0-0-0-0-0-0-0-0-0-0-0-0-0-0-0                                        |
|         | Betrieh                                                                          |
|         | Betriebsübersichtslisten ansehen<br>und betriebsbezogene Aktionen<br>durchführen |
|         | Tierauswahl                                                                      |
| <b></b> | Einzeltierdaten ansehen und<br>bearbeiten                                        |
|         | AMA Meldung                                                                      |
| лмл.    | Meldungen an eAMA senden und Ihr<br>AMA-Melderegister einsehen                   |
|         | Einstellungen                                                                    |
| 00      | Einstellungen an dieser App<br>vornehmen                                         |
|         | Meine Bilder                                                                     |
|         | Gespeicherte Bilder                                                              |
| 140.1   | Info                                                                             |
| i       | Impressum und Informationen zu<br>dieser App einsehen                            |

Desweiteren finden sie noch die Programmpunkte

- <u>Einstellungen</u>
- <u>Info</u>

## **Betrieb**

## <u>Übersicht:</u>

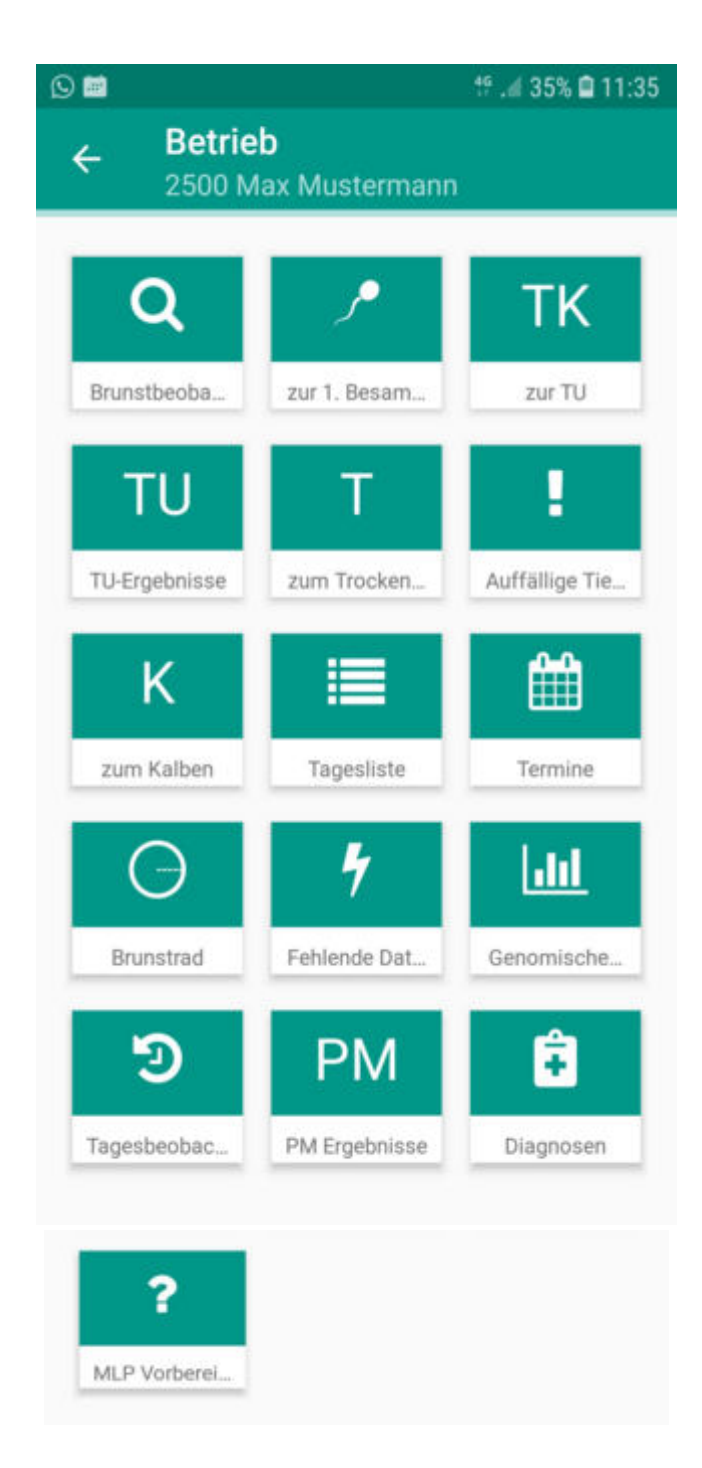

Hier finden Sie verschiedene Listen, welche nach voreingestellten Kriterien befüllt werden. Sie können die Anordnung der Kacheln selbst verändern. Diverse Einschränkungen für Besamungen, Trächtigkeitsuntersuchungen, Trockenstellen und Kalbungen, können im LKV-Herdenmanager unter Einstellungen, in der Ansicht Aktionsliste, festgelegt werden.

Zur Auswahl stehen:

• <u>Brunstbeobachtung</u>

- Zur 1. Besamung
- <u>zur TU Trächtigkeitsuntersuchung</u>
- <u>TU-Ergebnisse</u>
- <u>zum Trockenstellen</u>
- <u>Auffällige Tiere</u>
- <u>zum Kalben</u>
- <u>Tagesliste</u>
- <u>EBB</u>
- <u>Termine</u>
- <u>Brunstrad</u>
- Fehlende Daten
- Genomische Zuchtwerte
- <u>Diagnosen</u>
- <u>Tagesbeobachtungen</u>
- <u>PM Ergebnisse</u>
- <u>MLP Vorbereitung</u>

Klicken Sie auf den jeweiligen Button und Sie gelangen in die Ansichtsmaske dieser Liste. Darin finden Sie alle Tiere, welche den jeweiligen Selektionskriterien entsprechen, durch den Klick auf eine Tierzeile gelangen Sie in die Ansicht <u>Tierdetail</u> sowie <u>Tierinfo</u> des jeweiligen Tieres.

#### Nächstes/voriges Tier:

Durch Wischen über den Bildschirm, wechseln Sie zum nächsten oder vorigen Tier der Aktionsliste.

# Brunstbeobachtung

## <u>Übersicht:</u>

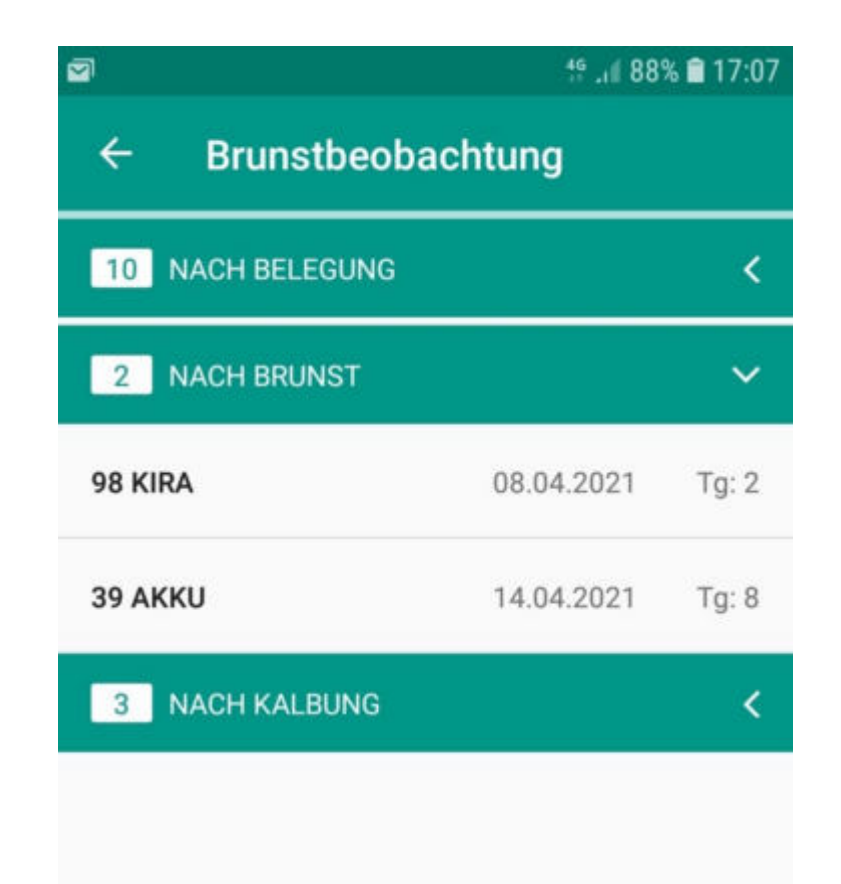

Hier sehen Sie nun die Tiere, welche zur Brunstbeobachtung anstehen. Es wird zwischen Tieren mit Brunstkontrolle ... "nach Belegung", "nach Brunst" (Brunstbeobachtung) und "nach Kalbung" (ohne Brunstereignis oder Belegung) unterschieden. Durch Klick auf den Pfeilbutton öffnet sich die Tierliste. Klicken Sie auf eine Tierzeile, sie gelangen in die Ansicht <u>Tierdetail</u> dieses Tieres, hier sehen Sie nun die genauen Informationen und können, wie in der Ansicht <u>Tierdetail</u> beschrieben, eine Aktion/Beobachtung erfassen.

Die Brunstbeobachtung beginnt mit dem Eintrag der ersten positiven Brunstbeobachtung bzw. dem Abkalben, nach 21 Tagen wird wieder der Hinweis zur Brunstbeobachtung angezeigt. Wenn die Aktion *abbluten* erfasst wird, dann erfolgt die Anzeige der nächsten Brunstbeobachtung nach 20 Tagen. Wenn beim Tier eine Belegung erfasst wurde, dann erfolgt nach 21 Tagen die Anzeige 'Brunst nach Belegung?'.

## Zur 1. Besamung

### <u>Übersicht:</u>

|                | 🖸 🚡 📶 95% 🛢 13:10 |
|----------------|-------------------|
| ← zur 1. Besam | ung               |
| KOOKY8672      | Alter: 17         |
| TOTO8673       | Alter: 17         |
| OSTER9740      | Alter: 16         |
| ORIO9743       | Alter: 16         |
| ASTER9744      | Alter: 16         |
| TWINI0627      | Alter: 15         |
| GENZI0628      | Alter: 15         |
| WENDI0629      | Alter: 15         |
|                |                   |
|                |                   |

Hier sehen Sie nun die Tiere, welche zur 1. Besamung anstehen. Bei Kühen wird das letzte Kalbedatum und der Laktationstag (LT) angezeigt, bei Jungtieren das Alter in Monaten. Klicken Sie auf eine Tierzeile, sie gelangen in die Ansicht <u>Tierdetail</u> dieses Tieres, hier sehen Sie nun die genauen Informationen und können, wie in der Ansicht <u>Tierdetail</u> beschrieben, eine Aktion/Beobachtung erfassen.

Diese Liste zeigt alle Kühe, welche nach einer Abkalbung, wieder belegt werden sollten. Zeigt alle Tiere, eines gewissen Laktationsabschnittes, ohne eine eingetragene Belegung oder wenn das letzte Ereignis eine negative Trächtigkeitsuntersuchung war. Sowie alle weiblichen Jungtiere ab einem gewissen Alter.

Als Standard wurde hier der Zeitraum zwischen den 10 und 150 Laktationstag

festgelegt. Die Einschränkung für die Auswahl der angezeigten Tiere können Sie im RDV4M Modul ADMIN, in der Ansicht Aktionsliste, unter dem Punkt 'Tiere zur

Erstbesamung', selbst ändern.

## zur TU

## <u>Übersicht:</u>

| ← zur TU       |            |        |
|----------------|------------|--------|
| 25 KIARA       | 21.03.2018 | Tg: 37 |
| AT 813.778.613 | 21.03.2018 | Tg: 37 |
| 3 GERLINDE     | 22.03.2018 | Tg: 36 |
|                |            |        |

Hier sehen Sie nun die Tiere, bei welchen eine Trächtigkeitsuntersuchung durchgeführt werden sollte. Klicken Sie auf eine Tierzeile, sie gelangen in die Ansicht <u>Tierdetail</u> dieses Tieres, hier sehen Sie nun die genauen Informationen und können, wie in der Ansicht <u>Tierdetail</u> beschrieben, eine Aktion/ Beobachtung erfassen.

Sie können gleichzeitig ein Ergebnis bei mehreren Tieren speichern. Drücken sie dafür länger auf eine Tierzeile, markieren sie die Tiere, danach klicken sie auf das Ergebnis (positv, fraglich oder negativ) und ändern sie gegebenenfalls das Datum.

| ÷ | <b>zur TU</b><br>1 ausgewählt |            | MALLE  |
|---|-------------------------------|------------|--------|
| 0 | 25 KIARA                      | 21.03.2018 | Tg: 37 |
|   | AT 813.778.613                | 21.03.2018 | Tg: 37 |
|   | 3 GERLINDE                    | 22.03.2018 | Tg: 36 |
|   |                               |            |        |

Als Standard wurde hier der Zeitraum zwischen den 35. und den 100. Tag nach der letzten Belegung festgelegt. Die Einschränkung für die Auswahl der angezeigten Tiere können Sie im RDV4M im Modul ADMIN, in der Ansicht Aktionsliste, unter dem Punkt 'Tiere zur Trächtigkeitskontrolle', selbst ändern.

| - | 0 | - |
|---|---|---|
|---|---|---|

## **TU-Ergebnisse**

## <u>Übersicht:</u>

| ← TU-Ergebnisse |            |    |
|-----------------|------------|----|
| BIRGIT 1719     | 14.01.2019 | Tf |
| WOLLE 8121      | 10.01.2019 | Тр |
| SOLI8123        | 31.10.2018 | Тр |
| LIFU0623        | 27.10.2018 | Tn |

Hier sehen Sie nun die Tiere, bei welchen eine Trächtigkeitsuntersuchung durchgeführt wurde. Klicken Sie auf eine Tierzeile, sie gelangen in die Ansicht <u>Tierdetail</u> dieses Tieres, hier sehen Sie nun die genauen Informationen und können, wie in der Ansicht <u>Tierdetail</u> beschrieben, eine Aktion/Beobachtung erfassen.

## zum Trockenstellen

## <u>Übersicht:</u>

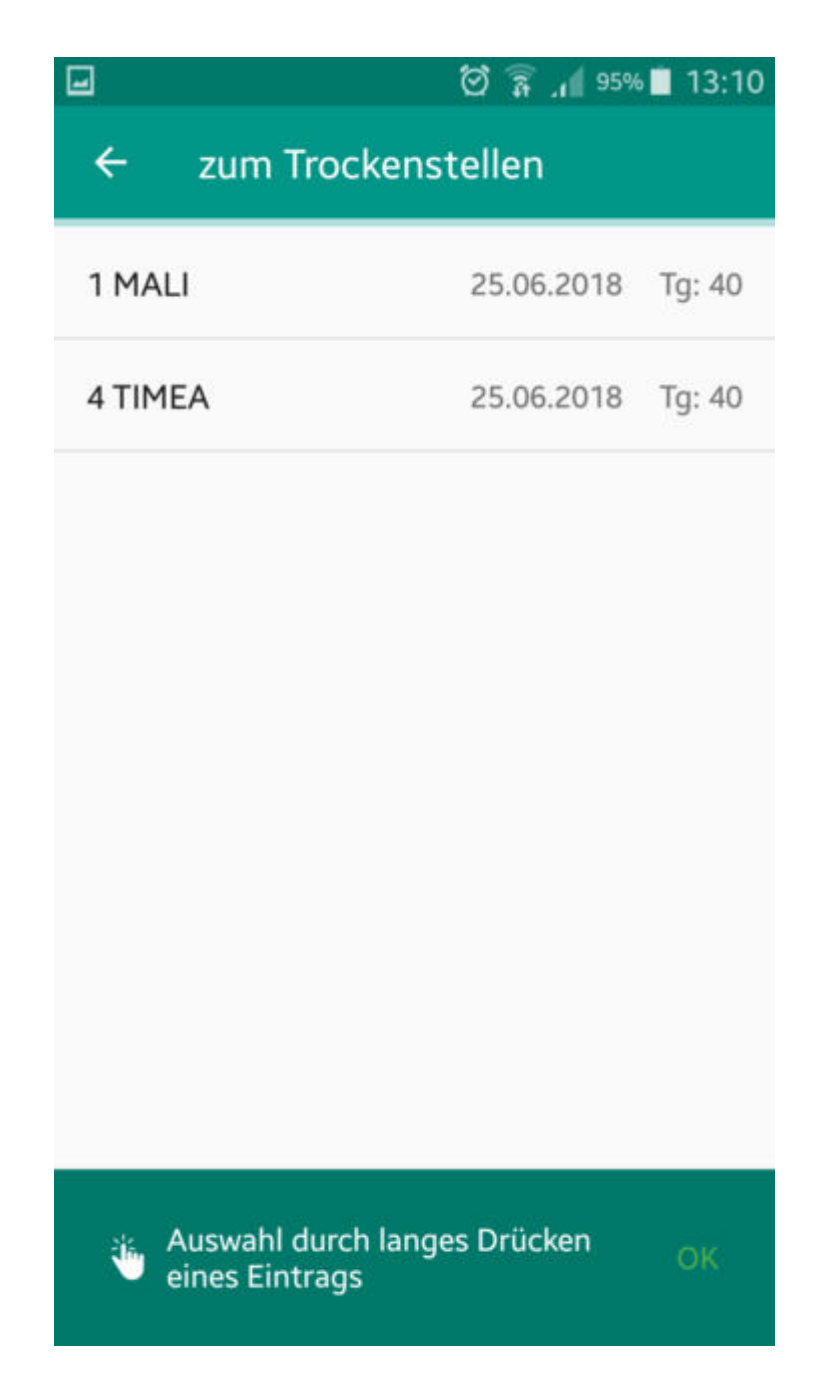

Zeigt die Kühe, die nach den getroffenen Einschränkungen, trockengestellt werden sollten. Bei jedem Tier in der Liste wird das Datum der Trockenstellfrist und die Tage (Tg:) bis zur Trockenstellfrist angezeigt.

Klicken Sie auf eine Tierzeile, sie gelangen in die Ansicht <u>Tierdetail</u> dieses Tieres, hier sehen Sie nun die genauen Informationen und können, wie in der Ansicht <u>Tierdetail</u> beschrieben, eine Aktion/Beobachtung erfassen.

Sie können gleichzeitig ein Ergebnis bei mehreren Tieren speichern. Drücken sie dafür länger auf eine Tierzeile , markieren sie die Tiere, danach speichern

sie das Trockenstellen.

Als Standard wurde hier der Zeitraum zwischen den 60. und 21. Tag vor dem errechneten Sollkalbedatum festgelegt. In der Spalte Trockenstellen wird der Trockenstelltag angegeben, welcher standardmäßig 60 Tage vor dem Sollkalbedatum liegt. Die Einschränkung für die Auswahl der angezeigten Tiere, sowie für den Trockenstelltag können Sie im Modul ADMIN, in der Ansicht Aktionsliste, unter dem Punkt 'Tiere zum Trockenstellen', selbst ändern.

# Auffällige Tiere

## <u>Übersicht:</u>

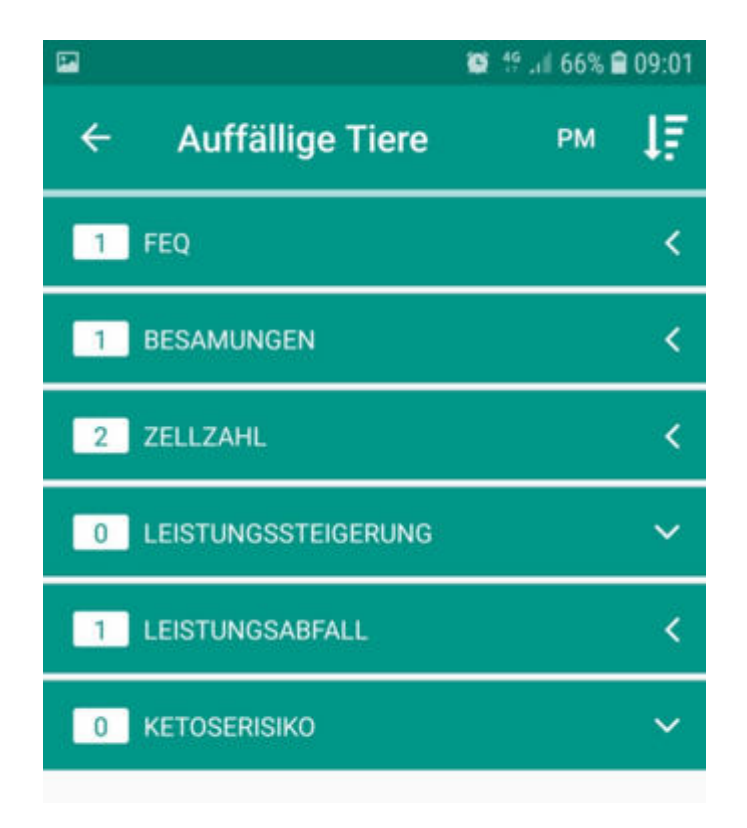

Hier sehen Sie nun die Tiere, welche den Selektionskriterien entsprechen. Klicken Sie auf eine Tierzeile, sie gelangen in die Ansicht <u>Tierdetail</u> dieses Tieres, hier sehen Sie nun die genauen Informationen und können, wie in der Ansicht <u>Tierdetail</u> beschrieben, eine Aktion/Beobachtung erfassen.

In dieser Liste finden Sie die - für das aktuelle, letzte und vorletzte Probemelkdatum - auffälligen Tiere. Analog zur Ansicht *Auffällige Tiere* im LKV-Herdenmanager. Die automatisch eingetragenen Standardwerte können Sie im LKV-Herdenmanager im Menüpunkt Einstellungen unter dem Punkt Aktionsliste und Gesundheit verändern. Selektiert werden Tiere mit Auffälligkeiten in der Leistungsschwankung, Anzahl der Besamungen, Zellzahl, dem Fett-Eiweiß-Quotienten und Tiere in den Ketomir-Klassen 2 oder 3 (Ketoserisiko).

#### PM

Durch Klick auf erscheint ein PM-Datums-Auswahlfeld "Probemelkung wählen". Das ausgewählte PM-Datum wird unter der Überschrift "Auffällige Tiere" angezeigt.

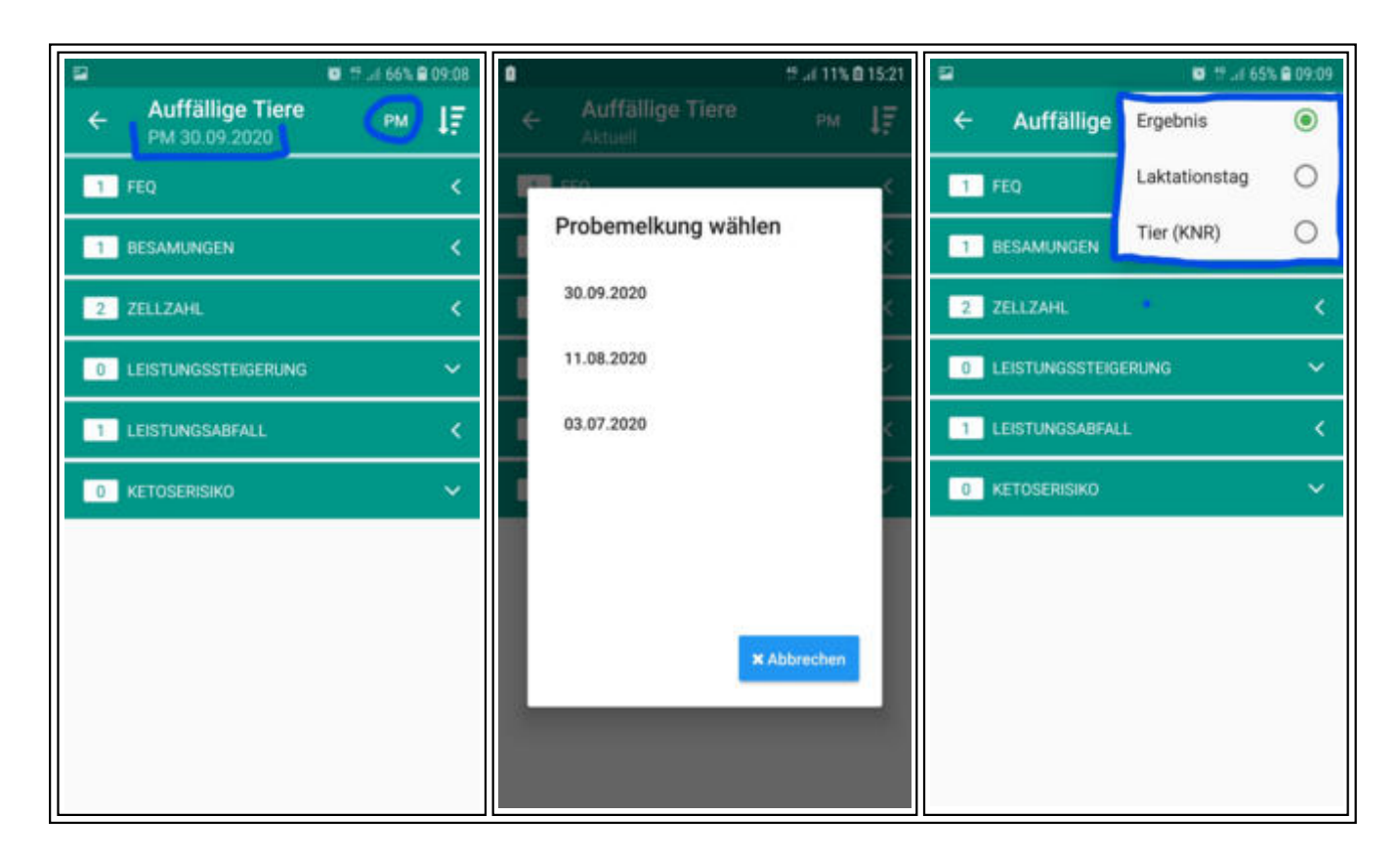

#### Sortierung:

Die Tiere innerhalb der Selektionskriterien können nach 1) Ergebnis (z.B. FEQ, Zellzahl), 2) Laktationstag oder 3) Tier (KNR) = Stallnummer sortiert werden.

Die Funktion wird über das 🛂 - Symbol oben rechts aufgerufen.

Zusatzinfo: Hat der Probemelker/Kontrollassistent die

Milchleistungsergebnisse vom aktuellen PM-Datum bereits gemeldet, aber die Laborergebnisse (Inhaltsstoffe, Zellzahl, ..) liegen noch nicht vor, so werden bis zum Vorliegen der aktuellen PM-Ergebnisse noch die PM-Ergebnisse der vorherigen PM angezeigt.

## zum Kalben

### Übersicht:

|              | 🗑 🛜 🚛 95% 🖬 13:11  |
|--------------|--------------------|
| ← zum Kalben |                    |
| ANNE8683     | 15.06.2018 Tg: 254 |
| LENDA0630    | 19.06.2018 Tg: 250 |
| BELLA8681    | 16.07.2018 Tg: 223 |
| ALDI8682     | 12.08.2018 Tg: 195 |
| 1 MALI       | 24.08.2018 Tg: 183 |
| 4 TIMEA      | 24.08.2018 Tg: 183 |
| KISSI4096    | 25.08.2018 Tg: 183 |
| 12 EXE       | 16.10.2018 Tg: 130 |
| 85 OLLA      | 04.11.2018 Tg: 111 |
|              |                    |

Zeigt die Kühe, die nach den getroffenen Einschränkungen, zur Kalbung anstehen. Bei jedem Tier wird das errechnete Sollkalbedatum und der aktuelle Trächtigkeitstag angezeigt. Bei Tieren bei denen bei einer der letzten Kalbungen bereits einmal eine Diagnose/Beobachtung "Festliegen/ Gebärparese" oder "Nachgeburtsverhaltung" erfasst wurde, wird ein Hinweis gegeben, z.B. Festliegen !!!

Als Standard wurde hier der Zeitraum zwischen dem 20. Tag vor dem errechneten Sollkalbedatum und dem 330 Trächtigkeitstag festgelegt. Die

Einschränkung für die Auswahl der angezeigten Tiere können Sie im LKV-Herdenmanager unter dem Menüpunkt Einstellungen, in der Ansicht Aktionsliste, unter dem Punkt Tiere 'zum Kalben', selbst ändern. Standardsortierung erfolgt nach dem Sollkalbedatum.

Klicken Sie auf eine Tierzeile, sie gelangen in die Ansicht <u>Tierdetail</u> dieses Tieres, hier sehen Sie nun die genauen Informationen und können, wie in der Ansicht <u>Tierdetail</u> beschrieben, eine Aktion/Beobachtung erfassen.

# Tagesliste

## <u>Übersicht:</u>

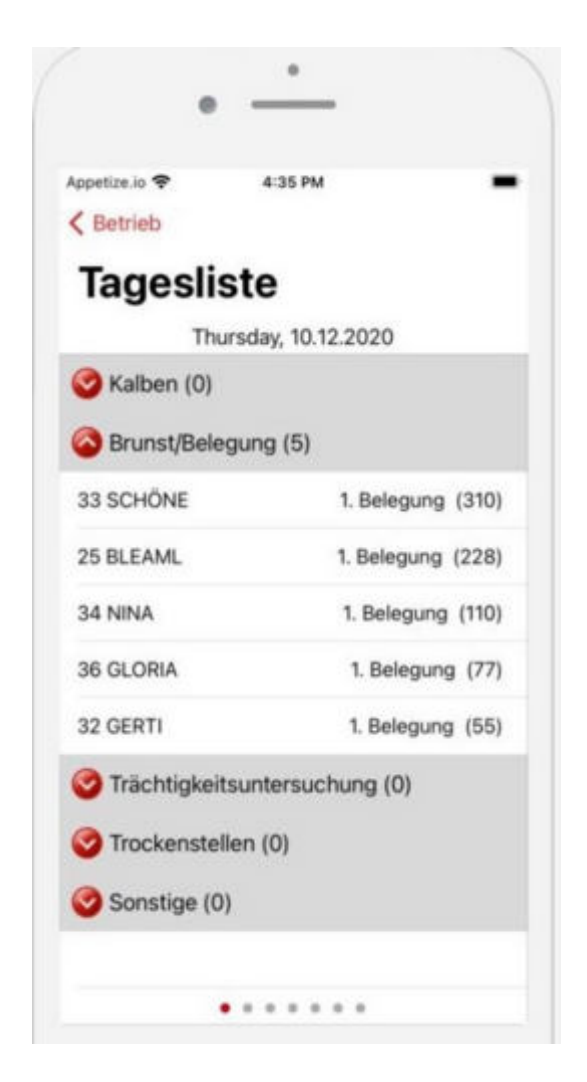

Hier werden alle Aktionen, der nächsten 7 Tage (beginnend mit dem heutigen Tag), angezeigt. Aktionen, welche sich über einen gewissen Zeitraum erstrecken und somit über die ganze Woche laufen würden, werden nur am aktuellen Tag angezeigt. Durch Wischen wechseln sie zu den Tageslisten der nächsten 5 Tage - hier sehen Sie nur die Aktionen des jeweiligen Tages.

Klicken Sie auf eine der Kategoien: 1.) Kalben 2.) Brunst/Belegung 3.) Trächtigkeitsuntersuchung 4.) Trockenstellen 5.) Sonstiges, dann werden die darunter stehenden Tiere eingeblendet.

Klicken Sie auf eine Tierzeile, sie gelangen in die Ansicht <u>Tierdetail</u> dieses Tieres, hier sehen Sie nun die genauen Informationen und können, wie in der Ansicht <u>Tierdetail</u> beschrieben, eine Aktion/Beobachtung erfassen.

## EBB

### Übersicht:

Hier können Vereinsstierhalter analog zur EBB Funktion aus der Ansicht <u>Tierdetail</u> Besamungen erfasst werden. Hier wird aber nicht die Ohrmarke des weiblichen Tieres vorausgefüllt. Vom LKV bereits freigeschaltete Vereinsstierhalter können hier Belegungen mit betriebsfremden Kühen erfassen (analog zum LKV-Herdenmanager).

|                         | 🚏 uil 17% 🗎 1 |
|-------------------------|---------------|
| ← Eigenbestandsbesamung |               |
|                         |               |
| I Tier                  |               |
| Tier                    |               |
| Station                 |               |
| Samendepot der Bgld.L   | WK - 0002 👻   |
| Belegungsdatum          |               |
| Mittwoch, 26.05.2021    |               |
| 1 Stier                 |               |
| Stier                   | 0             |
| ChargenNr               |               |
| ChargenNr               |               |
| Art B                   | ehandlung     |
| Natursprun 👻            | -             |
# Termine

## <u>Übersicht:</u>

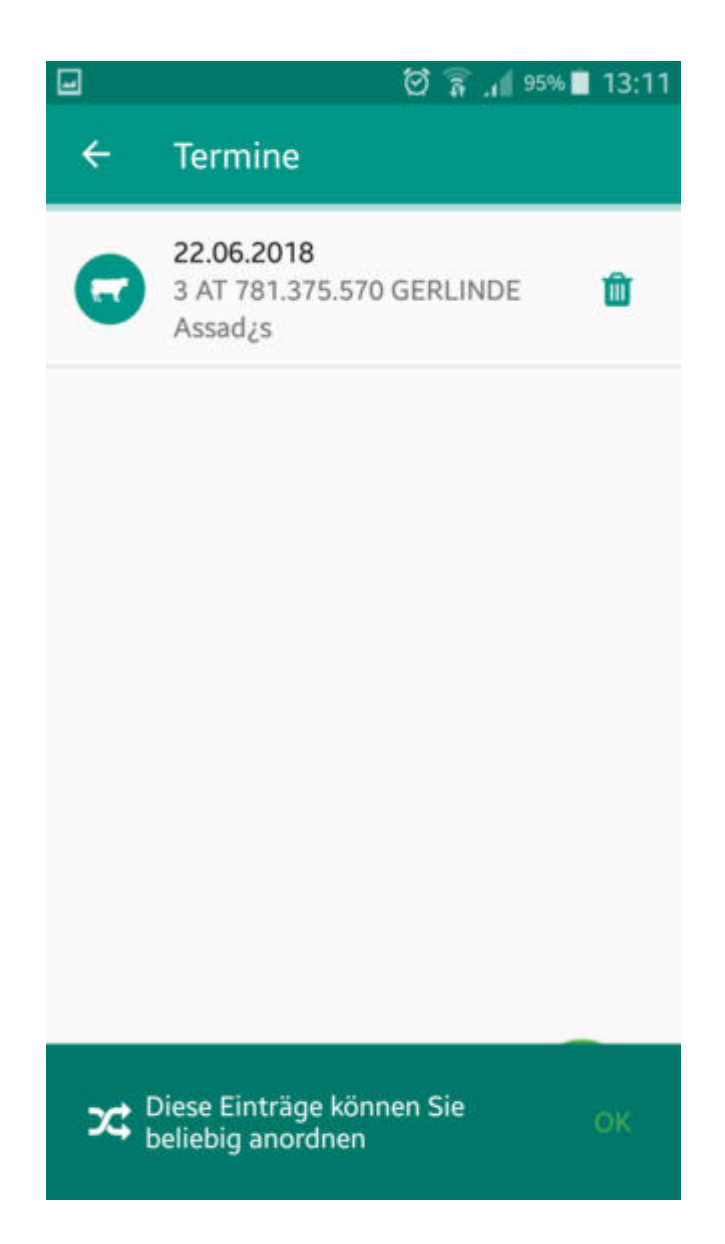

Hier können Sie Termine für den Betrieb erstellen und sehen alle Betriebsund Tiertermine. Diese sind dann auf der <u>Tagesliste</u> des betreffenden Tages sichtbar.

Für einen neuen Betriebstermin klicken sie auf das Plussymbol erfassen sie einen Text, ändern Sie gegebenenfalls das Datum und bestätigen Sie die Eingaben durch klicken auf den **Speichern** Button. Durch einen Klick auf einen bereits erfassten Termin können sie diesen ändern. Durch klicken auf das Mistkübelsymbol - neben den betreffenden Eintrages - wird dieser gelöscht.

# **Brunstrad**

## <u>Übersicht:</u>

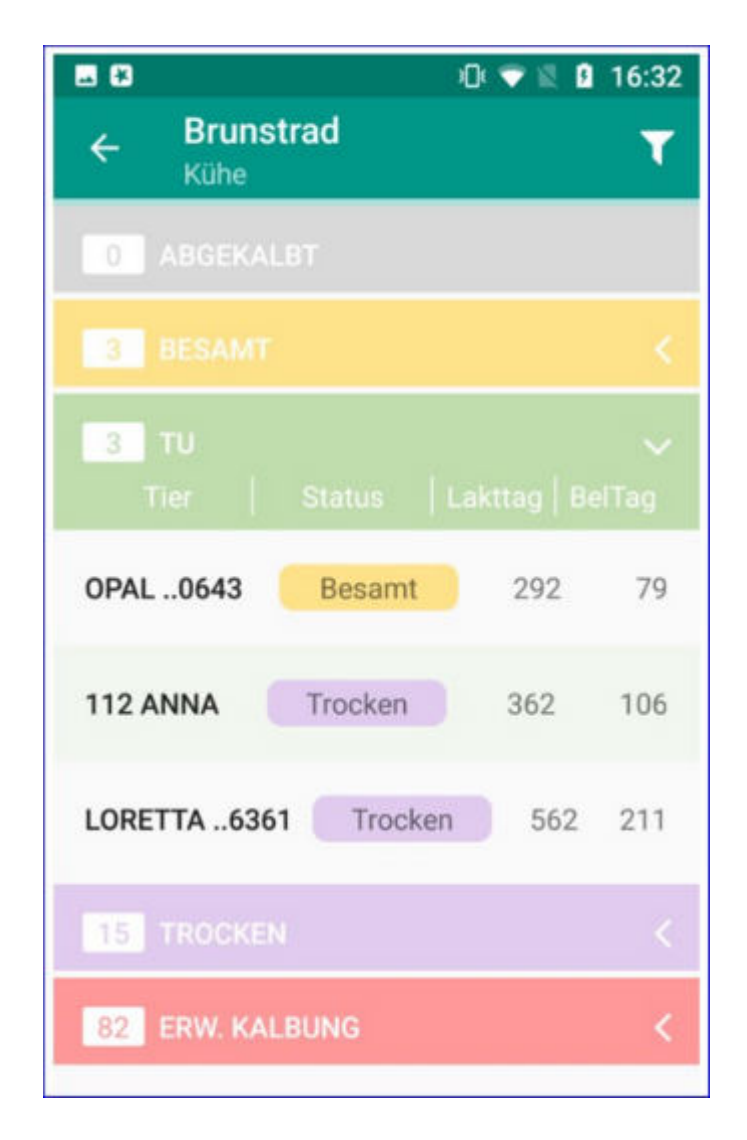

Im Brunstrad sehen sie den aktuellen Status ihrer Kühe oder weiblichen Jungtiere (wählen sie über den Filter zwischen Kühe, Jungtiere oder beide).

# Fehlende Daten

## <u>Übersicht:</u>

Hier können Fleischleistungskontrollbetriebe fehlende Geburtsverläufe und Geburtsgewichte erfassen.

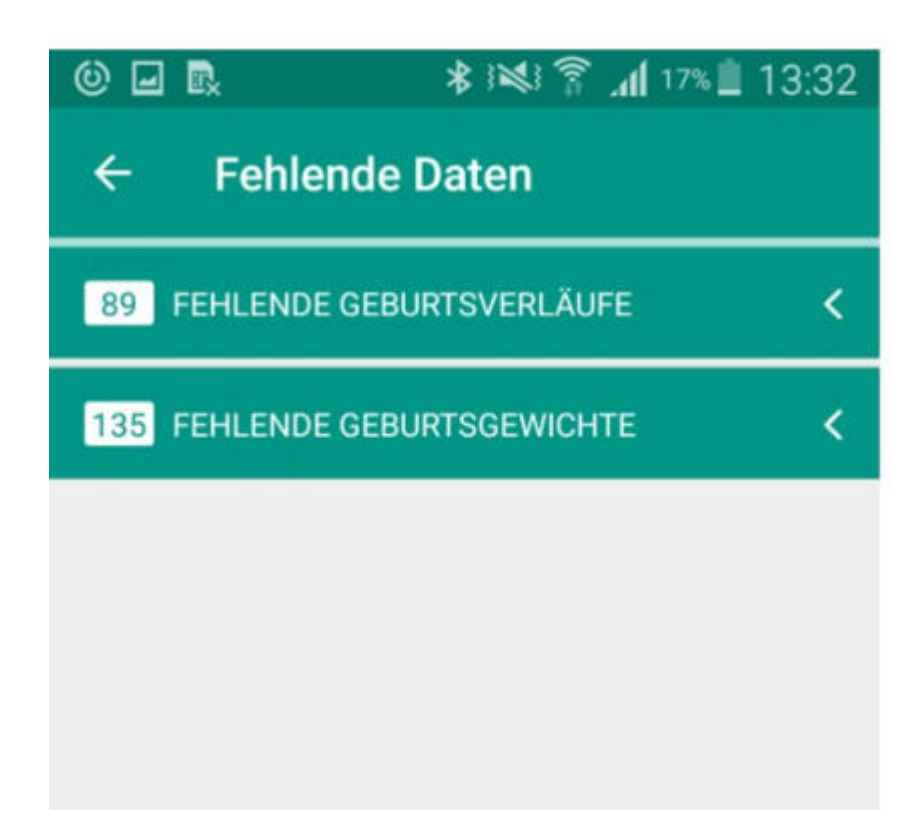

### Fehlende Geburtsverläufe:

Klicken sie auf ein Tier, wählen sie den Geburtsverlauf und klicken sie auf **Speichern**.

| 🕲 🖬 🕵 🛛 😽 🕬 🛜 📶 17% 🔳 13:32     |            |            |  |  |
|---------------------------------|------------|------------|--|--|
| ← Fehlende Daten                |            |            |  |  |
| 89 FEHLENDE GEBURTSVERLÄUFE 🗸 🗸 |            |            |  |  |
| 169 SAMARA                      | 17.09.2019 | LaktNr: 9  |  |  |
| 174 NATAL                       | 05.03.2019 | LaktNr: 8  |  |  |
| 173 KABA                        | 07.09.2019 | LaktNr: 9  |  |  |
| 171 SAMBI                       | 03 09 2019 | LaktNr 9   |  |  |
| 134 SALLI                       | 03.10.2019 | LaktNr: 10 |  |  |

Verlauf setzen für 169 SAMARA

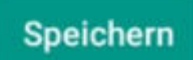

# Fehlende Geburtsgewichte:

Wählen sie ein Tier, erfassen sie das Geburtsgewicht und klicken sie auf **Speichern**.

| © 🖬 🔍 🕯                                | lh. ह ⊯∺   | 17% İ 13:33 |  |  |
|----------------------------------------|------------|-------------|--|--|
| ← Fehlende Daten                       |            |             |  |  |
| 89 FEHLENDE GEBURTSVERLÄUFE <          |            |             |  |  |
| 135 FEHLENDE GEBURT                    | SGEWICHTE  | ~           |  |  |
| SOCKELROCK8298                         | 03.09.2019 | SOCKEL P    |  |  |
| TOBI 81986                             | 07.09.2019 | KABA        |  |  |
| DIANAROCK P 1963                       | 17.09.2019 | DIANA RO    |  |  |
| PES41JERKI1970                         | 02.10.2019 | PES 41      |  |  |
| ROCK B SOHN831285.04.2019 KLAILAPO ROY |            |             |  |  |
| EV SUPER DEC8304                       | 15.05.2019 | DANI J.A.   |  |  |

# Gewicht setzen für DIANAROCK P .. 1963

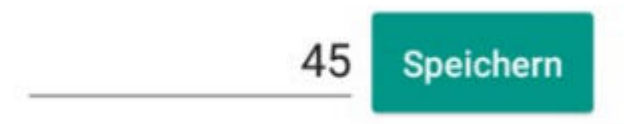

# **Genomische Zuchtwerte**

### <u>Übersicht:</u>

Zeigt eine Liste der aktuellen Tiere am Betrieb die einen genomischen Zuchtwert haben.

| 4 © 🖬 🖪    | 🗚 🕪 😤 📶 34% 🗟 15:15 |
|------------|---------------------|
| ← Genomi   | sche Zuchtwerte     |
| ZARIN1144  | W                   |
| VIOLA8251  | W                   |
| SASKIA8256 | w                   |
|            |                     |
|            |                     |

Klick auf ein Tier öffnet die Anzeige der genomischen ZW, die Balkendiagramme und die Gentests analog der Darstellung im LKV-Herdenmanager.

| ← Genomische Zuchtwerte<br>VIOLA AT 916.158.264 |                     |
|-------------------------------------------------|---------------------|
| Zuchtwerte                                      | 2019-10-01          |
| gGZW                                            | 122 (59)            |
| Milch                                           | 715-0,01+29-0,05+21 |
| MW                                              | 118 (65)            |
| Fleisch                                         |                     |
| FW                                              | 112 (54)            |
| Nettozunahme                                    | 104                 |
| Ausschlachtung                                  | 114                 |
| Handelsklasse                                   | 106                 |

Ganz oben werden der **Rang innerhalb der Anzahl Halbgeschwister** sowie **Vater** und **Muttervater** jeden weiblichen und männlichen genotypisierten Tieres angezeigt.

|         |                        | 🔯 👭 .il 47% 🛙 13:45 |
|---------|------------------------|---------------------|
| ÷       | Genomisch<br>41 BLUETE | e Zuchtwerte        |
| Rangfol | ge                     | 41/669              |
| Vater   |                        | MANIGO04203         |
| Mutterv | ater                   | IMPOSIUM04510       |
| Zuchtw  | erte                   | 10.08.2021          |
| gGZW    |                        | 125 (77)            |
| Milch   |                        | +186-0,09+0+0,12+17 |
| MW      |                        | 107 (87)            |

### Aktionen:

#### Nächstes/voriges Tier:

Durch Wischen über den Bildschirm, wechseln Sie zum nächsten oder vorigen Tier mit genomischen Zuchtwert.

# Diagnosen

## <u>Übersicht:</u>

Bietet eine Übersicht der Diagnosen des aktuellen Tierbestands. Listen können nach Datum oder Tier sortiert werden. Bei Klick auf eine Tierzeile wechselt man zu <u>Tierdetail</u> des jeweiligen Tieres.

| Screenshot wird gespeichert          |       | 4 © 🖬 🖪        | * 121 7              | ad 34% 🖹 15:15   |                      |
|--------------------------------------|-------|----------------|----------------------|------------------|----------------------|
| ← Diagnosen                          | Tiere | 0              | ← Diagnos            | en               | 47                   |
| 5 KLAUEN- UND G                      | Datum | 0              | 5 KLAUEN- UNI        | O GLIEDMASS      | ENERKRANKUN <b>K</b> |
| 3 EUTERERKRANK                       | UNGEN | <              | 3 EUTERERKRA<br>Tier | NKUNGEN<br>Datum | ✓<br>  Bezeichnung   |
| 2 STOFFWECHSELKRANKHEITEN <          |       | ×.             | ELFI2508             | 15.01.2019       | akute Euterentzüi    |
| 73 FRUCHTBARKEITS- UND ABKALBESTÖRUN |       | störu <b>n</b> | THEODORA 1875        | 08.07.2019       | akute Euterentzi     |
| 274 SONSTIGE DIAGNOSEN <             |       | <              | THEODORA 1875        | 09.07.2019       | akute Euterentzi     |
|                                      |       |                | 2 STOFFWECH          | SFI KRANKHE      | ITEN C               |

# Tagesbeobachtungen

## <u>Übersicht:</u>

Zeigt ihnen eine Übersicht über die von ihnen **heute** und in den vergangenen 7 Tagen (hin und her swipen) unter <u>Tierdetail</u> erfassten <u>Aktionen und</u> <u>Beobachtungen (</u>Beobachtungen, Termine, EBB, Notizen).

| <b>•</b>        | 16:54 🔍 💎 🖉                    |
|-----------------|--------------------------------|
| ← Tag           | gesbeobachtungen               |
| AGATHE<br>6790  | Stoffwechsel: Ketosevorbeugung |
| 1236806         | Stoffwechsel: Ketosevorbeugung |
| AKKU<br>0634    | Stoffwechsel: Ketosevorbeugung |
| ABC DEF<br>6057 | Stoffwechsel: Ketosevorbeugung |
| ALEX1188        | BELEGUNG: belegt               |
| KERSTIN9        | BELEGUNG: belegt               |
|                 |                                |
|                 |                                |

# **PM Ergebnisse**

## <u>Übersicht:</u>

Dieser Menüpunkt zeigt die **P**robe**M**elk-Ergebnisse der letzten 3 Probemelkungen.

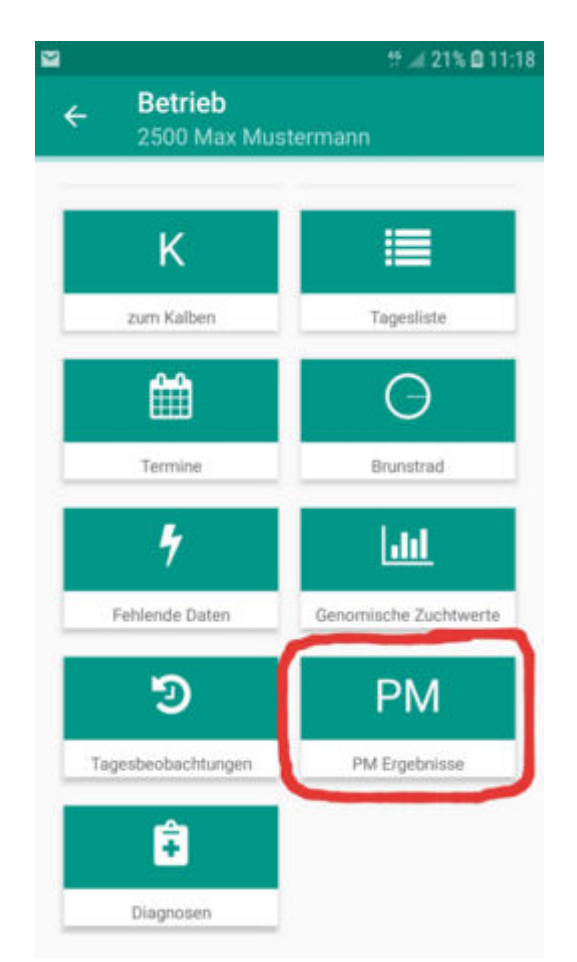

Durch Klick auf den Menüpunkt PM Ergebnisse werden die durchschnittlichen Probemelk-Ergebnisse (Kühe gesamt, Kühe in Milch, Ø Lakt. Tage, Ø Milch kg, Ø Fett %, Ø Eiweiß, Ø Zellzahl, Ø Laktose, Ø FEQ, Ø Harnstoff, Ges. Milch kg, Ges. Fett kg, Ges. Eiw. kg, Melkzeit, M/A, Art) der letzten 3 Probemelkungen angezeigt. Durch auf und ab scrollen werden die weiteren Durchschnittsergebnisse sichtbar. M/A steht für Morgen- bzw. Abendmelkung.

| 🖼 🖾 🕴 🤐 🛱 14:21 |            |            |            |  |
|-----------------|------------|------------|------------|--|
| ← PM Ergebnisse |            |            |            |  |
| PM-Datum        | 30.09.2020 | 11.08.2020 | 03.07.2020 |  |
| Kühe gesamt     | 12         | 12         | 12         |  |
| Kühe i. Milch   | 8          | 8          | 11         |  |
| Ø Lakt.Tage     | 252        | 238        | 216        |  |
| Ø Milch kg      | 20,4       | 20,6       | 24,9       |  |
| Ø Fett %        | 4,62       | 3,52       | 3,91       |  |
| Ø Eiweiß        | 3,75       | 3,33       | 3,34       |  |
| Ø Zelizahl      | 127        | 177        | 152        |  |
| Ø Laktose       | 4,75       | 4,86       | 4,75       |  |
| Ø FEQ           | 1,23       | 1,06       | 1,17       |  |
| Ø Harnstoff     | 15,8       | 16,4       | 7,1        |  |

Durch Klick auf ein Probemelkdatum (Spaltenüberschrift) oder eines der Ø-Er gebnisse wechselt man zu den Einzelergebnissen je Kuh. In der Einzelergebnisansicht werden durch hin- und herziehen der Tabelle weitere Spalten sichtbar. Durch Querstellen des Handy-Bildschirms erhält man ebenfalls eine breitere Ansicht der Tabelle.

Durch Auswahl eines Tieres springt man in die Ansicht <u>Tierdetails</u>.

|       |                             | tt .d  | 54% 🛢 11:58 |
|-------|-----------------------------|--------|-------------|
| ÷     | PM Ergebnisse<br>23.09.2020 |        | Q :         |
| ≑ KNR | ≑ NAME                      | ≑ M kg | 0 F %       |
| 99    | ASA                         | 20,4   | 5,20        |
| 98    | KIRA                        | 29,4   | 5,10        |
| 97    | TILDE                       | 28,8   | 5,11        |
| 95    | TANTE                       | 36,2   | 4,04        |
| 94    | OMY                         | 24,6   | 4,24        |
| 93    | SILVANA                     | 13,4   | 3,63        |
| 91    | LAUBE                       | 42,0   | 3,45        |
| 90    | AKTIS                       |        |             |
| 88    | LENI                        | 52,0   | 5,40        |
| 87    | TORLI                       | 41,0   | 4,03        |

In dieser Ansicht unterstützen eine Spaltenauswahl, sowie eine Fillterfunktion (3 Punkte Symbol rechts oben) zur besseren Orientierung. Unter Spaltenauswahl kann individuell ausgewählt werden, welche Parameter in der Einzelergebnis-Tabelle angezeigt werden sollen.

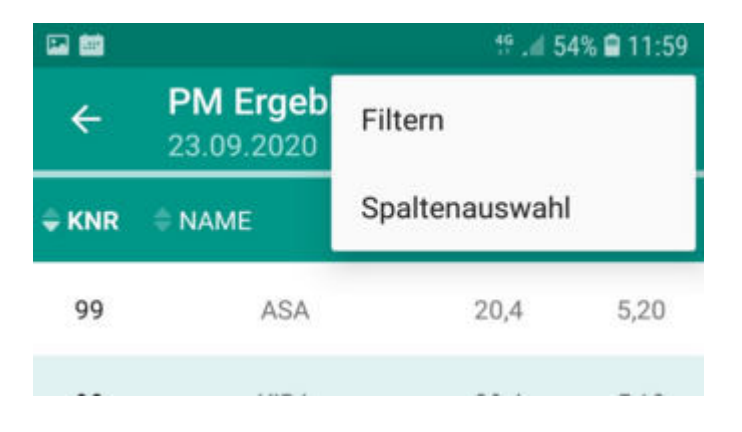

| 🖬 📾  | t? 🚅 54% 🖨 11:59                                               |
|------|----------------------------------------------------------------|
| ÷    | <b>Spaltenauswahl</b><br>Reihenfolge und Sichtbarkeit der Spal |
| KNR  | 0                                                              |
| NAME | 9                                                              |
| OHRM | IARKE                                                          |
| LA   |                                                                |
| LT   |                                                                |
| M kg | 0                                                              |
| F %  | 0                                                              |
| E %  | 0                                                              |
| ZZ   |                                                                |

Unter "Filter" können Tiere nach allen Parametern durch Eingabe von "von bis" gefiltert werden. Der beispielhaft am Screenshot dargestellte Filter (Laktation von = 1 und bis = 3), führt nach Klick auf OK dazu, dass in der Einzelergebnisansicht nur mehr Tiere der 1., 2. und 3. Laktation angezeigt werden.

| 9 🖬 📾                          | t <sup>e</sup> .# 50% 🛢 13:03 |
|--------------------------------|-------------------------------|
| ← PM Details<br>Filter einstel | <b>s</b><br>len               |
| Laktation                      |                               |
| 1                              | - 3                           |
| Laktationstag                  |                               |
| von                            | - bis                         |
| Milch kg                       |                               |
| von                            | - bis                         |
| Fett %                         |                               |
| von                            | - <u>bis</u>                  |
| Eiweiß %                       |                               |
| von                            | - <u>bis</u>                  |
| Zellzahl                       |                               |
| von                            | - bis                         |
|                                |                               |
| ✔ ОК                           | D Zurücksetzen                |

# **MLP Vorbereitung**

## <u>Übersicht:</u>

In dieser Ansicht finden Sie Aktionen zur Vorbereitung der Milchleistungsprüfung. In dieser Aktionsliste sind Tiere gelistet, die seit der letzten MLP trocken gestellt wurden 'Trockene Tiere', abgegangen sind 'Abgänge', gekalbt haben 'Kalbungen' oder Kühe bei denen die MLP zu knapp nach der Kalbung war z.B. Kalb saugt/Kolostralmilch 'Kalb saugt'.

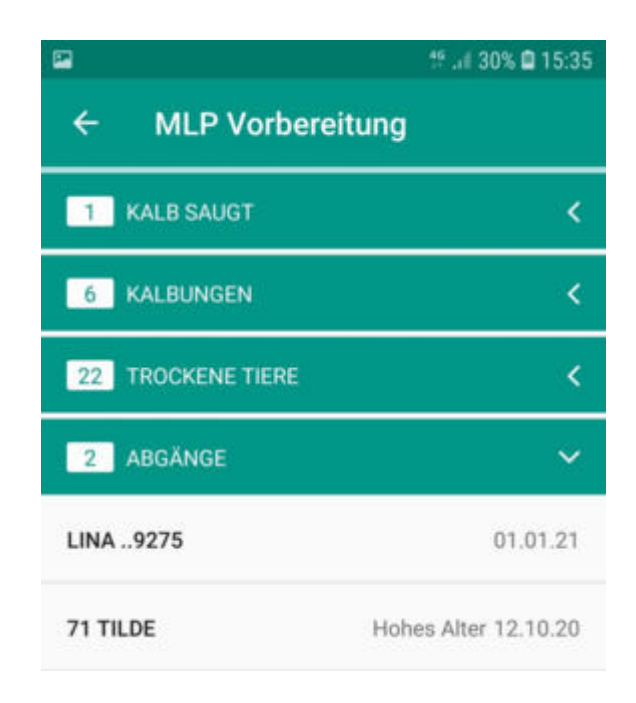

'Kalbungen' beinhaltet das Kalbedatum, 'Trockene Tiere' das Trockenstelldatum und 'Abgänge' das Abgangsdatum und den Abgangsgrund (sofern eingetragen).

# Tierauswahl

## <u>Übersicht:</u>

Nach dem Klick auf den Menüpunkt *Tierauswahl* in der Ansicht <u>Module</u>, gelangen Sie nun in die Tierauswahl. Hier finden Sie ihren aktuellen Tierbestand.

| 🖾 🔎         |                                     | 😂 🚏 .il 59%                           | 6 🛢 09:48 |
|-------------|-------------------------------------|---------------------------------------|-----------|
| ÷           | <b>Tierauswah</b><br>177 Tiere am I | l <b>I Q</b> т<br><sub>Betri</sub> Qт | G :       |
| \$ <b>#</b> | ≑ NAME                              | ≑ LNR                                 | ¢ ൽ,      |
| 1           | MUX                                 | AT 293.732.089                        | Ŷ         |
| 2           | GAZELLE                             | AT 221.986.578                        | Ŷ         |
| 4           | TIMY                                | AT 813.506.665                        | ç         |
| 7           | SCHWEINEREI                         | AT 212.020.284                        | ç         |
| 9           | TESTIHEUTE                          | AT 223.898.918                        | Ŷ         |
| 11          | OPAL                                | AT 383.436.506                        | ç         |
| 13          | GADY                                | AT 838.134.746                        | Ç         |
| 14          | ANJA                                | AT 928.096.103                        | Ŷ         |
| 15          | ASTER                               | AT 483.871.736                        | Ŷ         |
| 16          | ENNA                                | AT 830.568.656                        | Q         |

| ÷   | Tierauswahl<br>110 Tiere am Betrieb |        | Q :   |
|-----|-------------------------------------|--------|-------|
| • # | ¢ LNR                               | NAME   | ¢ ထု' |
|     | AT 714.666.361                      | ZENZI  | ę     |
|     | AT 691.177.654                      | ZENTA  | ç     |
|     | AT 911.051.779                      | MELLA  | Ŷ     |
|     | AT 223.538.580                      | PIKE   | Ŷ     |
|     | AT 223.211.886                      | WOLLE  | Ŷ     |
|     | AT 228.862.021                      | SULI   | Ç     |
|     | AT 232.582.618                      | SOLI   | ç     |
|     | AT 283.805.012                      | ZONE   | Ŷ     |
|     | AT 221.986.917                      | BIRGIT | Ŷ     |
|     | AT 821.028.775                      | ANNE   | Ŷ     |
|     | AT 812.160.764                      | GINA   | Ŷ     |
|     | AT 822.553.475                      | BABSI  | Ŷ     |

Angezeigt werden die Stallnummer, der Tiername, die Tier-Lebensnummer sowie das Geschlecht.

### Aktionen:

### Tiere suchen/Anzeige einschränken:

Durch die Eingabe (auch von Teilen) des Namens, in das Suchfeld können Sie die Anzeige einschränken oder gezielt nach Tieren suchen. Wenn Sie bis zu 4 Ziffern erfassen wird nach Stallnummern gesucht, ab 5 Ziffern wird die Anzeige nach Lebensnummern eingeschränkt.

| ÷   | 354            | ×     |     |
|-----|----------------|-------|-----|
| • • | ÷ LNR          | NAME  | ¢ 🗭 |
| 5   | AT 822.354.605 | TIMMY | Ŷ   |
| 56  | AT 283.545.818 | KATI  | Ŷ   |
|     |                |       |     |
|     |                |       |     |

### Filtern nach Tiergruppe:

Durch Klick auf TG können die Tiere, die zuvor einer Tiergruppe zugeordnet wurden nach der gewünschten Tiergruppe gefiltert werden. Tiere die keiner Tiergruppe zugeordnet wurden, sind in der Gruppe <<keine>> zu finden. Im Tiergruppenfilter werden nur Gruppen angezeigt, denen auch Tiere zugewiesen sind. Durch Klick auf "Zeige alle" im Tiergruppenfilter, wird der Filter wieder deaktiviert.

| ₩ @<br>+ | Tierauswa | ** 53<br>ahl Q 🚺 | % 📾 12:49 | Tiergruppenfilter     | 0     |
|----------|-----------|------------------|-----------|-----------------------|-------|
|          |           |                  |           | Gruppe 2              | 0     |
| ÷ 🕯      | = NAME    | = LNR            | . = K     | Gruppe 3              | 0     |
| 39       | AKKU      | AT 830.562.436   | HF        | 200 2 00 0            |       |
|          | AKTIS2    | AT 924.948.311   | HF        | Leistungsfutter Nr. 1 | •     |
|          |           |                  |           | <keine></keine>       | 0     |
|          |           |                  |           | ZEIG                  | EALLE |

### Verzweigungen:

Durch Klick auf eine Tierzeile öffnet sich am unteren Rand ein Fenster. Durch Klick auf *Details* gelangen Sie in die Ansicht <u>Tierdetail</u> und durch Klick auf *Info* in die Ansicht <u>Tierinfo</u>

|                     |         | 10 |
|---------------------|---------|----|
| <b>4</b> 06.08.2014 |         |    |
| Details             | () Info |    |

### Mehrere Tiere wählen:

Durch langes drücken auf eine Tierzeile gelangt man in die Mehrfachauswahl. Sie können nun die Tiere einzeln anwählen oder alle Tiere der Liste durch Klick auf **Alle**. Durch Klick auf Auswählen können sie für die markierten Tiere eine gemeinsame <u>Aktion/Beobachtung</u> oder einen <u>Termin</u> erfassen. Die Mehrfachauswahl kann auch über Klick auf die 3 Punkte rechts oben geöffnet werden. Nach dem Erfassen bleiben die so gewählten Tiere für eine eventuelle weitere Erfassung markiert. Sie können aber mit einem Klick auf *Einzelauswahl* (unter den 3 Punkten rechts oben) wieder abgewählt werden.

|       | AT 821.028.775                       | ANNE  | Ŷ                        |
|-------|--------------------------------------|-------|--------------------------|
|       | AT 812.160.764                       | GINA  | Ŷ                        |
|       | AT 822.553.475                       | BABSI | Ŷ                        |
| E Tio |                                      | A.11- | The second second second |
| 5 110 | re ausgewahlt.                       | Alle  | Auswählen                |
| 5 TIE | re ausgewanit.                       | Alle  | Auswählen                |
| 5 TIE | AT 922 552 475                       | BARCI | Auswählen                |
| ðð    | AT 922 552 475<br>Aktion / Beobachtu | BADO  | Auswählen                |

### Letzte Spalte wählen:

Durch Klick auf die 3 Punkte rechts oben gelangen sie zur Spaltenauswahl hier können sie die letzte Spalte der Tierauswahl festlegen.

| Letzte Spalte wählen |
|----------------------|
| Geschlecht           |
| Rasse                |
| Nutzungsart          |
| Alter in Monaten     |
| Hornstatus           |

Auf Apple Geräten erfolgt dies über den Menüpunkt **Einstellungen**. Diesen finden sie auf der Startseite (nach einem erfolgreichen Login). Hier können sie unter der Option **Tierlistenspalte** die gewünschte Information festlegen.

| 4:47 AM      |
|--------------|
| e Geschlecht |
|              |

Die gewählte letzte Spalte wird auch bei Neueinstieg in die App beibehalten.

### Tiername vergeben:

Nur für Tiere möglich die noch keinen Namen tragen, ansonsten keine Änderungen möglich. Tierzeile markieren - danach Klick auf das Stiftsymbol neben der Lebensnummer. Den Namen erfassen - Klick auf OK. Bitte nur Großbuchtstaben und keine Sonderzeichen verwenden.

| AT 865.658.147 PAUL 8 AT 868.652.615 2      | AT 986.771.229            | MAXI            | 8         |
|---------------------------------------------|---------------------------|-----------------|-----------|
| AT 868.652.615 ☞                            | AT 865.658.147            | PAUL            | 8         |
| ₩ 22.07.2018                                | AT 868.652.615 📝          |                 | ć         |
|                                             | <u>4</u> 22.07.2018       |                 |           |
| ව Details 🛛 🛈 Info                          | Double 1                  |                 | 1114 E.C. |
| ් Details <b>0</b> Info                     |                           |                 |           |
|                                             | 2 Details                 |                 | Info      |
| Namen setzen für AT 876.582.360:            | Namen setzen f            | ür AT 876.582.3 | 360:      |
| Namen setzen für AT 876.582.360:<br>HERBERT | Namen setzen f<br>HERBERT | ür AT 876.582.3 | 360:      |

Auf Apple Geräten muss dies über den Menüpunkt **Einstellungen** (siehe oben) erst aktiviert werden. Diesen finden sie auf der Startseite (nach einem erfolgreichen Login). Hier können sie die Option **Namensetzen unbenannter Tiere** aktivieren. Wenn sie dann die Tierauswahl betreten finden sie bei Tieren ohne Namen den Hinweis **Benennen**, wenn sie darauf klicken können sie nun über die Tastatureingabe einen Namen für das Tier festlegen.

| Appetize.io 🗢 | 4:49 AM               |
|---------------|-----------------------|
| < Tieraus     | wahl (110) Multi      |
| Benennen      | AT 860.544.907 FL (i) |
| Benennen      | AT 586.474.644 FL (i) |
| Benennen      | AT 816.428.740 FL (i) |
| Benennen      | AT 383.304.039 FL (i) |
| Benennen      | AT 838.674.833 FL (i) |
|               |                       |

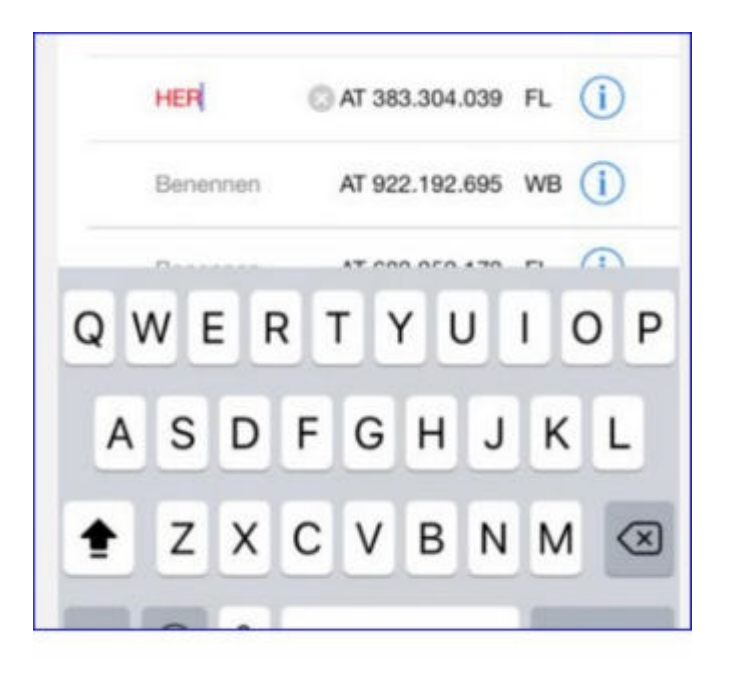

-0-

# Tierinfo

## <u>Übersicht:</u>

0 📾 🗟 🕼 11% 🗋 22:47 Tierinfo 4 MUTTER 44 SEGNE AT 283.310.824 geb: 10.03.2016 56,9 Mo. W FL-A 7,2% FG 17.04.2019 R: 80 B: 84 FU: 86 EU: 82 : 0 K: 145 Gruppe: Kühe Zucht V: HURLY M: SELMA MV:WALDBRAND Gek:03.10.19 2 Normalgeburt Kalb: SAHNE AT 962.148.447 W Bel:10.02.20 Sollk.:26.11.20 T+ WOGG DE 00 37186080 FL genotypisiert GZW:115 MW:104 +122 -0,01 +4 +0,04 +8 MBK:98 PERS:105 ZZ:104 ND:111 2 293 7.612 3.78 3.50 555 2/2 282 6.578 3,93 3,42 484 HL: 2 7.612 3,78 3,50 555 13.156 3,93 3,42 967 LL: M 1/2,64 Anpaarungsvorschläge vom 06.10.2020 1. EASY DE 08 17423218 2. GS EPOSCH AT 838.777.268 3. WOGG DE 08 17080630 (AR:frei BH2:frei DW:frei FH2:frei

Hier finden Sie die wichtigsten Informationen zu dem gewählten Tier. Geburtsdatum, Alter in Monaten, Geschlecht, Herdebucheinstufung, Fremdgenanteil %, Exterieurbewertung, Zuordnung Tiergruppe, Vater, Mutter, Muttervater, letztes Kalbedatum, Kalbeverlauf und Kalb (Z für Zwillinge, ZZ Zwillinge Zwicke) inkl. Geschlecht, Name und Ohrmarkennummer (Hinweis im Falle einer Totgeburt/Verendung eines Kalbes: Totgeburt, verendet < 48 Std, verendet > 2 Tage), aktuelles Belegdatum und Sollkalbedatum, TU-Ergebnis, Name, Rasse und Ohrmarkennummer Belegstier, (genomische/vorgeschätzte) Zuchtwerte und die Ergebnisse aus der Milch- oder Fleischleistungsprüfung, die Anpaarungsvorschläge aus Optibull, sowie genetische Besonderheiten. Bei Jungtieren oder Tieren mit (noch) fehlender Eigenleistung (Milch- oder Fleischleistungsprüfung) wird die Mutterleistung angedruckt.

## Aktionen:

#### Nächstes/voriges Tier:

Durch Wischen über den Bildschirm, wechseln Sie zum nächsten oder vorigen Tier der Tierliste.

### Tierdetail:

Durch Klick auf das Tabellensymbol rechts oben - wechselt man in die Ansicht <u>Tierdetail</u> des Tieres.

#### Mutter:

Durch Klick auf Mutter rechts oben - wechselt man zur Ansicht Tierinfo der Mutter des Tieres.

# **Tierdetail**

## <u>Übersicht:</u>

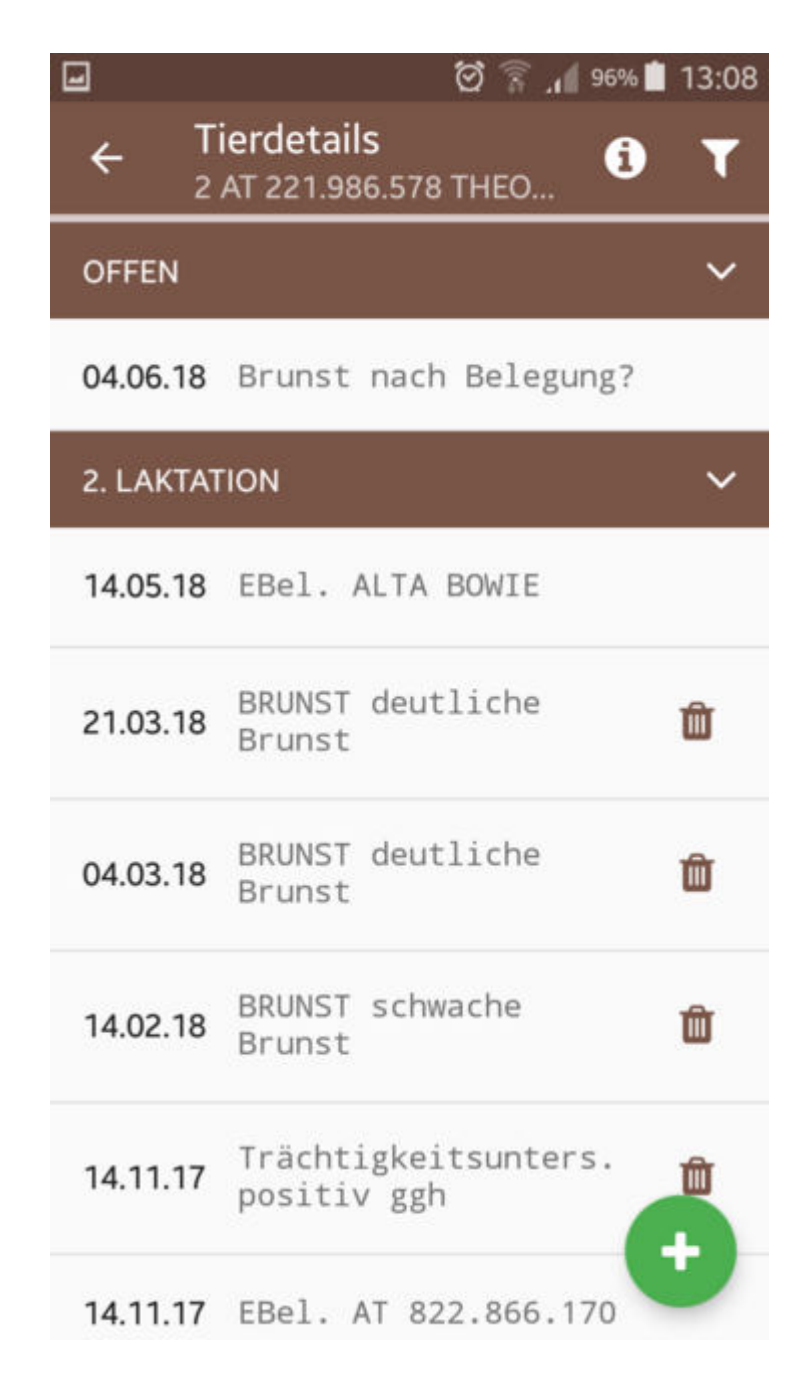

Hier sind alle Aktionen und Beobachtungen wie z.B.: Belegungen, Kalbungen, Probemelkungen und Wiegungen (inklusive Ergebnisse), Trächtigkeitsuntersuchungen usw., beginnend ab der Geburt und zeitlich geordnet, dargestellt. Die Informationen sind dabei in Laktationen gegliedert. In dieser Darstellung werden auch die Diagnosen, welche im Rahmen des Gesundheitsmonitoringprojektes GMON erfasst werden, sowie die Anmerkungen aus der Milchprüfung angezeigt. Aktionen welche in der Zukunft liegen (offen) stammen aus den jeweiligen Aktionslisten im Modul Betrieb.

### Aktionen:

#### Filtern:

Durch Klick auf das Filtersymbol (rechts oben) öffnet sich der Filter. Wählen sie hier die gewünschten Informationen aus und bestätigen sie mit *Fertig* - Anzeige wird gefiltert. Bei einem aktiven Filter erscheint das Filtersymbol in rot.

| Auswahl anzeig | en          |
|----------------|-------------|
| Kalbungen      |             |
| Belegungen     |             |
| PM-Ergebnisse  |             |
| Untersuchungen |             |
| Beobachtungen  |             |
| 🗹 Befunde      |             |
| Diagnosen      |             |
|                | 10          |
| ✓ Fertig       | × Abbrechen |

### **Tierinfo:**

Durch Klicken auf das Infosymbol in der Headerzeile wechseln sie in die Ansicht <u>Tierinfo</u> des Tieres.

#### Nächstes/voriges Tier:

Durch Wischen über den Bildschirm, wechseln Sie zum nächsten oder vorigen Tier der Tierliste.

#### Neue Aktion/Beobachtung erfassen:

Klicken Sie auf das Plussymbol am rechten unteren Rand. Es öffnet sich eine Ansicht mit den möglichen Aktionen.

| 2. LAKTAT | TION |                         | ~   |
|-----------|------|-------------------------|-----|
| 29.09.16  | PM   | trocken                 |     |
| 11.08.16  | PM   | 12,4 5,26 4,17 432 31,0 | -   |
| 01.07.16  | PM   | 23,4 3,96 3,79 278 20,0 | • • |

| 00                    | Aktion / Beobachtung          |
|-----------------------|-------------------------------|
| Ê                     | Termin erfassen               |
| ,*                    | Eigenbestandsbesamung         |
| <b>P</b> ipti<br>Bull | Anpaarungsvorschlag berechnen |

Klicken Sie auf die gewünschte Aktion.

- <u>Aktion/Beobachtung</u>
- <u>Termin erfassen</u>
- Eigenbestandsbesamung
- <u>Anpaarungsvorschlag berechnen</u>

### Bilder aufnehmen und abspeichern:

Klicken sie auf ein Ereignis ihrer Wahl (Kalbung, Belegung, PM-Ergebnis, Diagnose, Untersuchung, Beobachtung, Befunde) und im nächsten Fenster auf das grüne Kamera Symbol.

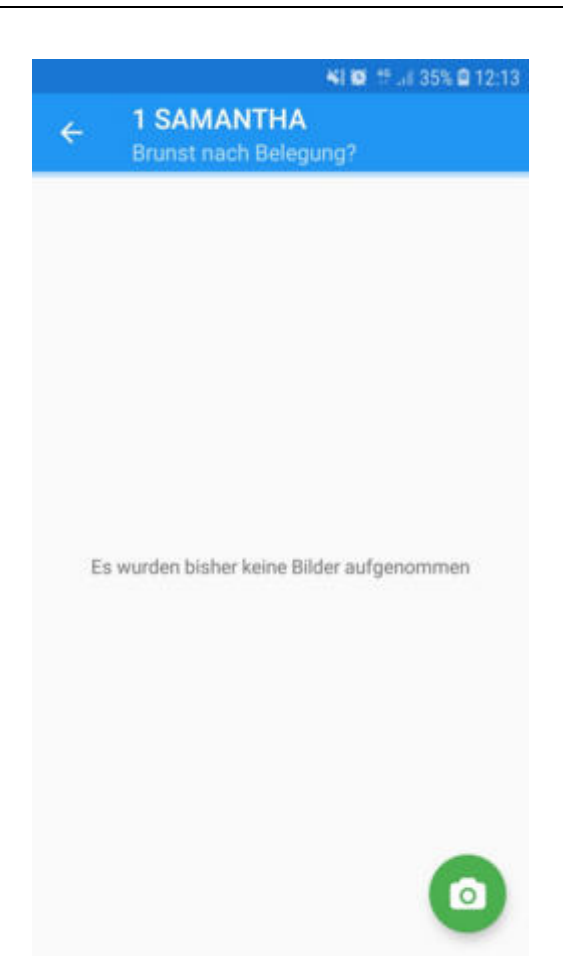

Erlauben sie im nächsten Schritt der App Bilder und Videos aufzunehmen sowie den Zugriff auf Fotos, Medien und Dateien auf ihrem Gerät (wird nur einmal, bei der ersten Abwendung abgefragt). Nun öffnet sich die Kamera, mit der sie wie gewohnt ein Foto aufnehmen können.

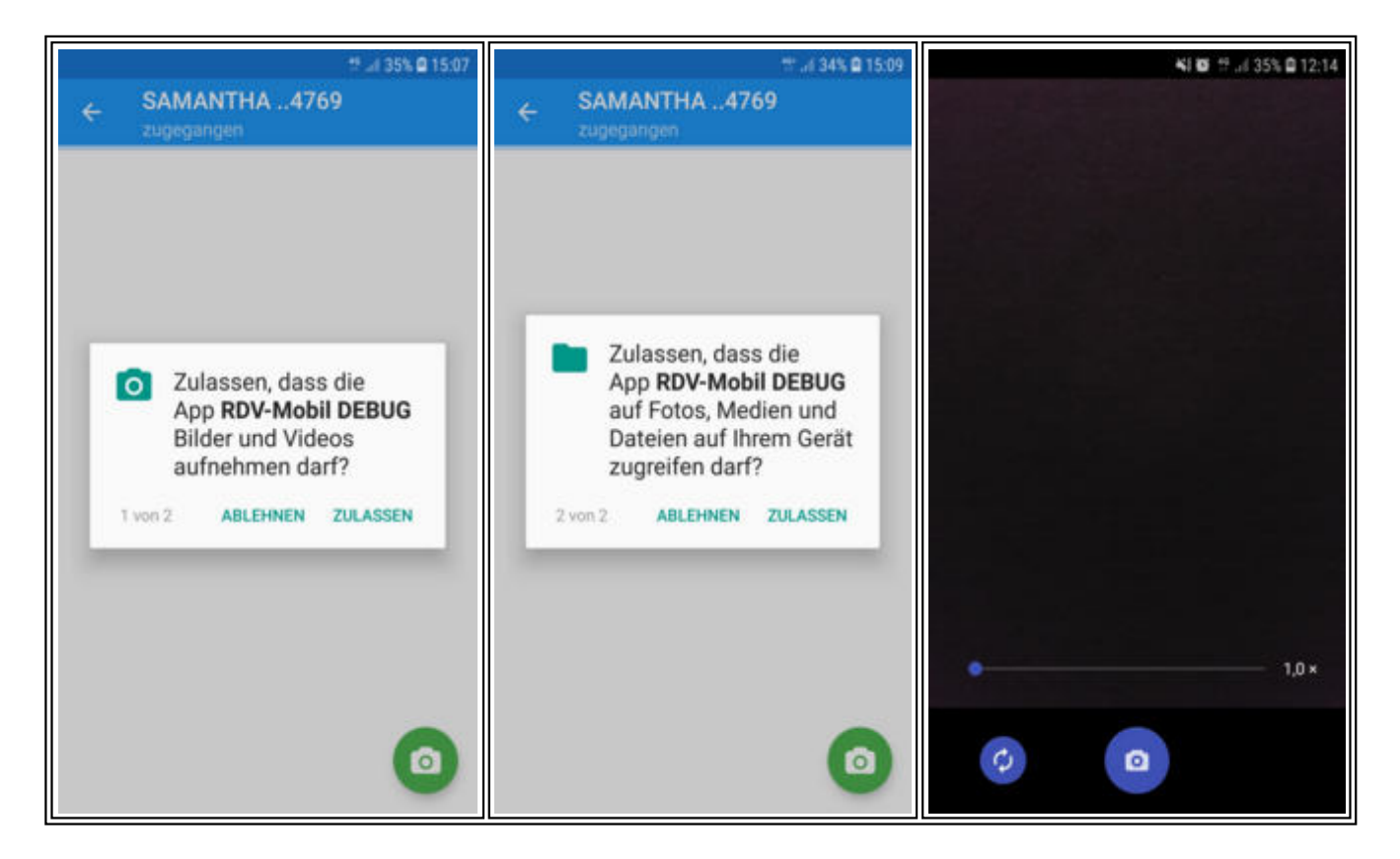

### Verwerfen oder Behalten Sie das Bild.

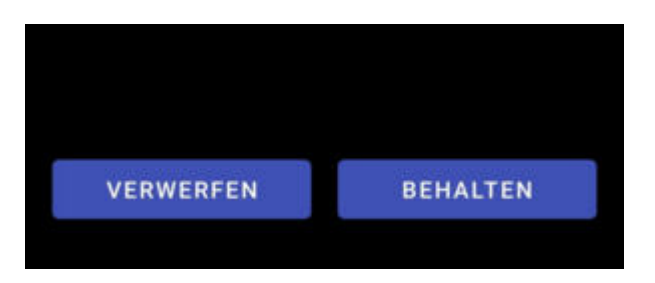

Nach **Behalten** des Bildes gelangen sie in folgende Ansicht:

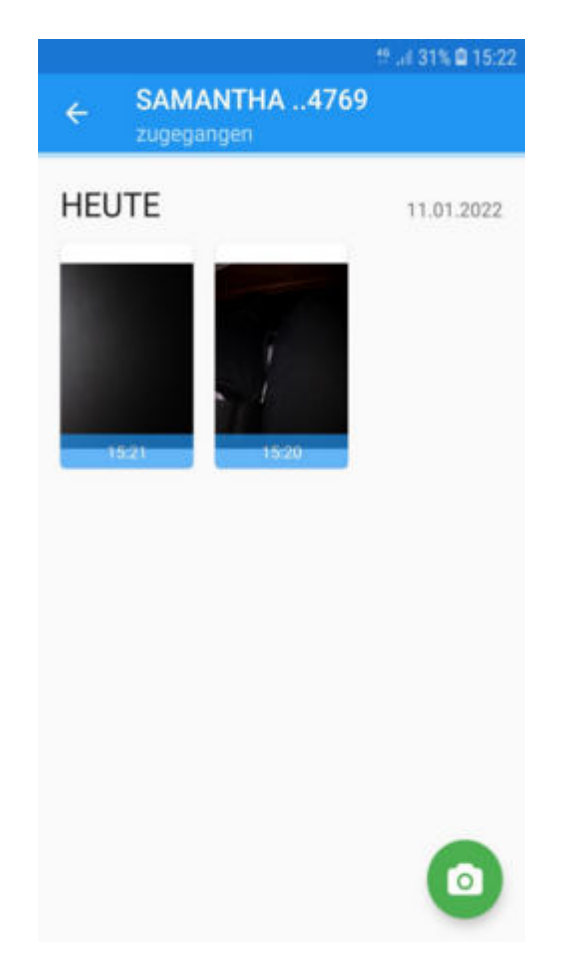

Durch Klick auf das aufgenommene Bild können Sie das Bild ansehen, teilen, löschen, mit einer Notiz versehen oder Infos zum Bild einsehen. Durch Klick auf das grüne Kamera Symbol können sie ein weiteres Bild aufnehmen.

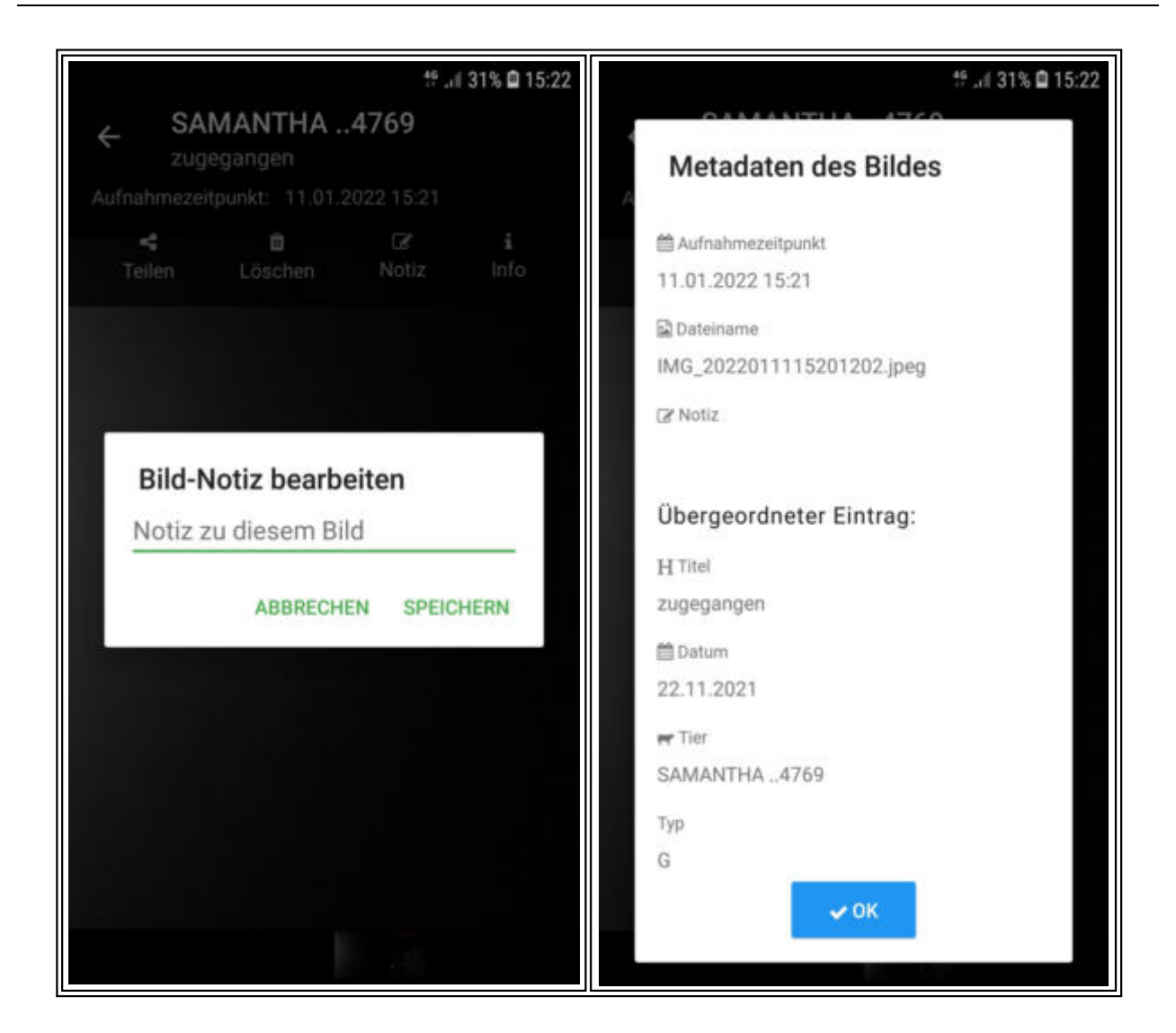

Zurück in der Ansicht Tierdetails gibt ihnen das hier rot markierte Symbol Hinweis darauf, dass zu diesem Ereignis ein oder mehrere Fotos gespeichert wurden.

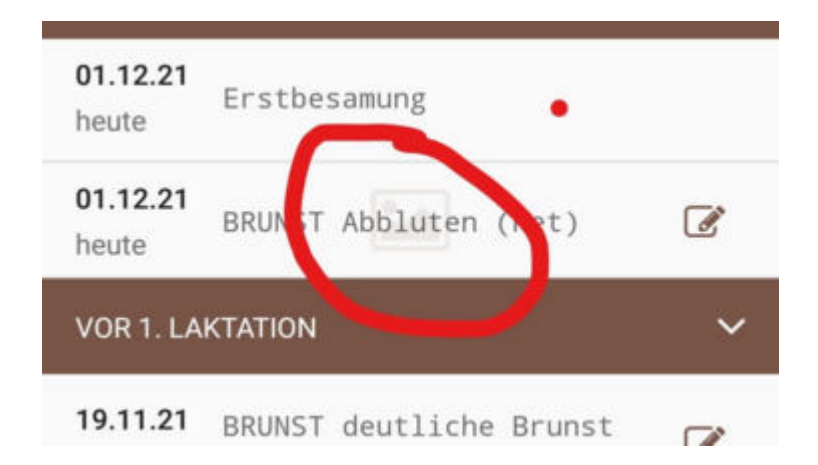

Klicken sie auf das Ereignis um das Foto anzusehen, zu bearbeiten oder ein weiteres Foto aufzunehmen.

Eine Übersicht über alle von ihnen aufgenommenen Bilder finden sie im Hauptmenü unter dem Punkt <u>Meine Bilder</u>.

# Aktion/Beobachtung

**Wählen sie die gewünschte Aktion aus.** Unter Weitere finden sie weitere Aktionen sowie die Notiz.

| ۵ 🖬                |                          | 😂 👯 .il 60% 🛢 | 09:41 |
|--------------------|--------------------------|---------------|-------|
| ÷                  | Tierdetails<br>25 BLEAML | i             | ۲     |
| 8. LAKT            | ATION                    |               | ~     |
| 07.10.2<br>vor 224 | <b>0</b><br>T Bel SIDO   |               |       |
| BRB                | Brunst                   |               |       |
| BEL                | Belegung                 |               |       |
| TRU                | TU                       |               |       |
| Т                  | Trocken                  |               |       |
| KLA                | Klauenpflege             |               |       |
| KTB                | Ketosetest BLUT          |               |       |
| KTM                | Ketosetest MILCH         |               |       |
|                    | Weitere                  |               |       |
| GRP                | Tiergruppe zuweise       | n             |       |

| 🖬 🕥 🚺 | ÷                        | হি॥ 9% [ | 23:07 |
|-------|--------------------------|----------|-------|
| ÷     | Tierdetails<br>25 BLEAML | i        | ۲     |
|       |                          |          |       |
| TAB   | TIERÄRZTLICHER BEL       | EG       |       |
| FU    | FUNDAMENT                |          |       |
| TIV   | TIERVERHALTEN            |          |       |
| KLB   | KÄLBER                   |          |       |
|       |                          |          |       |
| CMT   | SCHALMTEST               |          |       |
| GEB   | GEBURT                   |          |       |
| EU    | EUTER                    |          |       |
| NOT   | NOTIZ                    |          |       |
|       |                          |          |       |
| STW   | Stoffwechsel             |          |       |
| FRS   | Fressverhalten           |          |       |
| ANF   | Anfütterung              |          |       |

#### Brunst:

Hier können Sie nun eine Brunstbeobachtung (deutliche, schwache, keine Brunst oder Abbluten) erfassen.

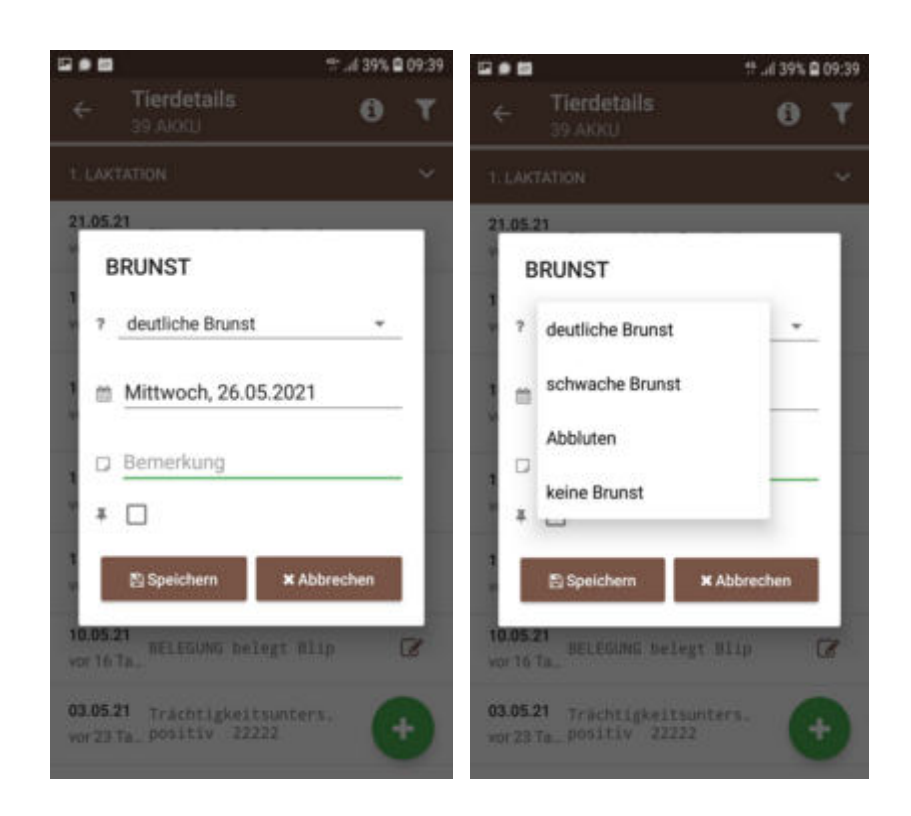

Wählen Sie aus dem Menü den gewünschten Aktionswert, ändern Sie gegebenenfalls das Datum und erfassen Sie wenn nötig eine zusätzliche Bemerkung und bestätigen Sie die Eingaben durch Klicken auf den **Speichern** Button.

٦

#### **Belegung:**

Hier können Sie nun eine Belegung als Beobachtung erfassen.

| В | BELEGUNG                  |  |
|---|---------------------------|--|
| ? | belegt -                  |  |
| m | Mittwoch, 26.05.2021      |  |
|   | Bemerkung                 |  |
| Ŧ |                           |  |
|   | 🖺 Speichern 🛛 🗙 Abbrechen |  |

Wählen Sie aus dem Menü den gewünschten Aktionswert, ändern Sie

gegebenenfalls das Datum und erfassen Sie wenn nötig eine zusätzliche Bemerkung, bestätigen Sie die Eingaben durch Klicken auf den **Speichern** Button.

### TU Trächtigkeitsuntersuchung:

Hier können Sie nun das Ergebnis einer Trächtigkeitsuntersuchung erfassen.

| machtigkeitsuntersuchung       | ruontigiteitounterouonung      |
|--------------------------------|--------------------------------|
| Trächtigkeitsunters. positiv 👻 | ? Trächtigkeitsunters. positiv |
| Mittwoch, 26.05.2021           | Trächtigkeitsunters. negativ   |
| Bemerkung                      | wird nicht mehr belegt         |
|                                | Trächtigkeitsunters. fraglich  |
|                                | * ப                            |
| 🖺 Speichern 🛛 🗙 Abbrechen      | 🖺 Speichern 🛛 🗙 Abbrechen      |

Wählen Sie aus dem Menü den gewünschten Aktionswert, ändern Sie gegebenenfalls das Datum und erfassen Sie wenn nötig eine zusätzliche Bemerkung, bestätigen Sie die Eingaben durch Klicken auf den **Speichern** Button.

#### Trocken:

Hier können Sie ein Trockenstellen erfassen.

| т | rockenstellen             |   |
|---|---------------------------|---|
| ? | durchgeführt -            |   |
|   | Mittwoch, 26.05.2021      |   |
|   | Bemerkung                 | _ |
| Ŧ |                           |   |
|   | 🖺 Speichern 🛛 🗙 Abbrechen |   |

Wählen Sie aus dem Menü den gewünschten Aktionswert, ändern Sie gegebenenfalls das Datum und erfassen Sie wenn nötig eine zusätzliche Bemerkung, bestätigen Sie die Eingaben durch Klicken auf den **Speichern** Button.

### Klauenpflege:

Hier können Sie die Klauenbefunde der Klauenpflege dokumentieren. In der Auswahlliste sind die ICAR Klauenbefunde hinterlegt.
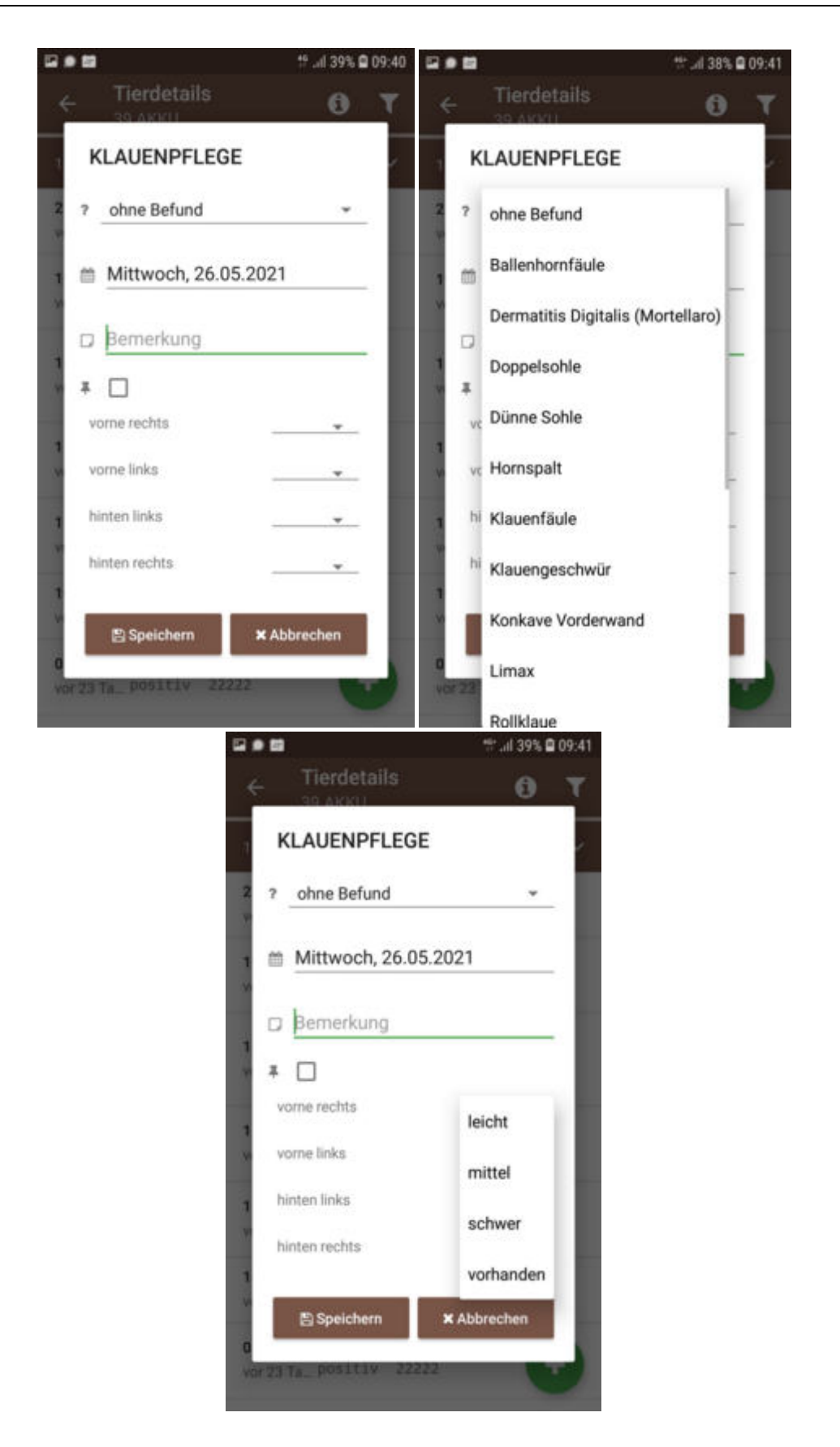

Wählen Sie aus dem Menü den Klauenbefund, ändern Sie gegebenenfalls das Datum und erfassen Sie wenn nötig eine zusätzliche Bemerkung. Zusätzlich können Sie je Bein (vorne/hinten, links/rechts) einen Schweregrad (leicht - 1, mittel - 2, schwer - 3, vorhanden - 4) erfassen. Bestätigen Sie die Eingaben durch Klicken auf den **Speichern** Button.

Die Schweregrade werden hinter dem Klauenbefund in eckigen Klammern neben der Bein-Lokalisation mit den Nummern 1-4 angezeigt.

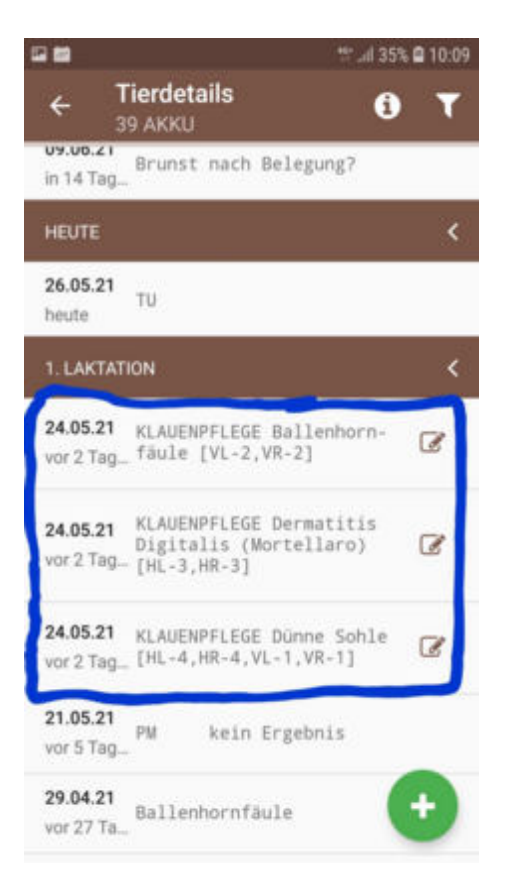

## Ketosetest Blut - Ketosetest Milch:

e.

Hier können Sie das Ergebnis eines Milch- oder Blutketosetests erfassen.

| Ketosetest Blut           | Ketosetest Milch        |
|---------------------------|-------------------------|
| ? normal (0-1,0) -        | ? normal - 0 👻          |
| Mittwoch, 26.05.2021      | Mittwoch, 26.05.2021    |
| Bemerkung                 | D Bemerkung             |
| ¥ 🗆                       | * 🗆                     |
| 🖺 Speichern 🛛 🗙 Abbrechen | 🖺 Speichern 🗙 Abbrechen |

Wählen Sie aus dem Menü den gewünschten Aktionswert (normal, verdächtig, Ketose), ändern Sie gegebenenfalls das Datum und erfassen Sie wenn nötig eine zusätzliche Bemerkung (zB BHB-Wert), bestätigen Sie die Eingaben durch Klicken auf den **Speichern** Button.

#### Tiergruppe zuweisen:

Hier kann das ausgewählte Tier einer (neuen, zuvor im LKV-Herdenmanager erstellten) Tiergruppe zugeordnet werden, die bestehende Tiergruppe geändert oder gelöscht werden. Welcher Tiergruppe ein Tier momentan zugeordnet ist, ist in der Ansicht <u>Tierinfo</u> oberhalb der Abstammung zu sehen.

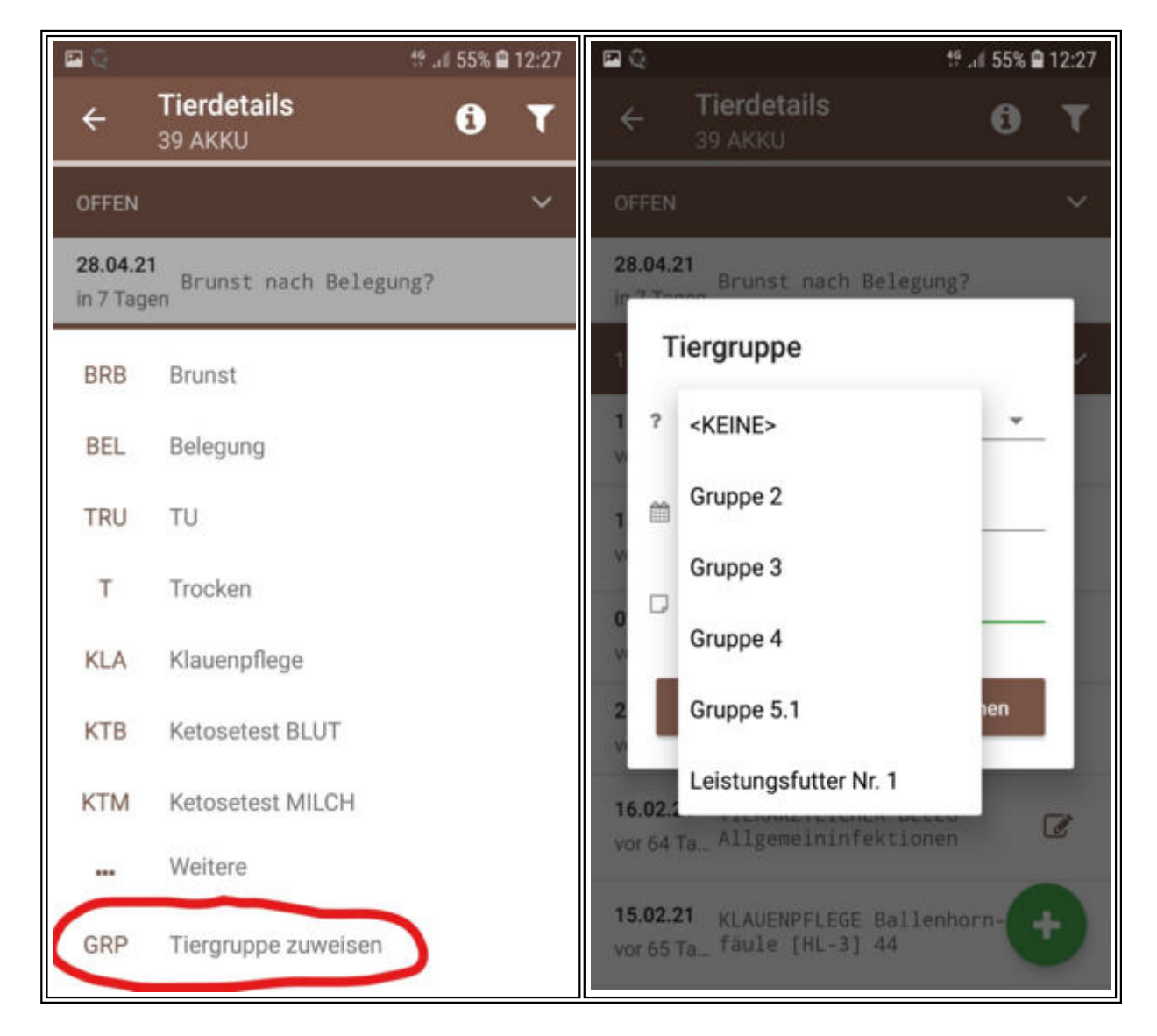

#### Weitere:

Hier können Sie weitere Beobachtungen, Aktionen sowie Notizen zu dem gewählten Tier speichern.

|     | *                        | ி வி 9% 🗋 23:07 |                           |
|-----|--------------------------|-----------------|---------------------------|
| ÷   | Tierdetails<br>25 BLEAML | ð T             |                           |
|     |                          |                 |                           |
| TAB | TIERÄRZTLICHER BELE      | G               |                           |
| FU  | FUNDAMENT                |                 |                           |
| TIV | TIERVERHALTEN            |                 |                           |
| KLB | KÄLBER                   |                 |                           |
| CMT | SCHALMTEST               |                 |                           |
| GEB | GEBURT                   |                 |                           |
| EU  | EUTER                    |                 | 2                         |
| NOT | NOTIZ                    |                 | Mittwoch, 26.05.2021      |
| STW | Stoffwechsel             |                 | Bemerkung                 |
| FRS | Fressverhalten           |                 | * 🗆                       |
| ANF | Anfütterung              |                 | 🖺 Speichern 🛛 🗙 Abbrechen |

Wählen Sie aus dem Menü den gewünschten Aktionstyp sowie den Aktionswert, ändern Sie gegebenenfalls das Datum und erfassen Sie wenn nötig eine zusätzliche Bemerkung, bestätigen Sie die Eingaben durch Klicken auf den **Speichern** Button.

#### Bearbeiten und löschen von erfassten Daten:

Soeben erfasste Daten können auch wieder bearbeitet oder gelöscht werden. Klicken sie auf das Stiftsymbol - Meldung erscheint - bearbeiten sie die erfassten Daten oder klicken sie auf Löschen und bestätigen Sie die Löschung durch Klicken auf *JA*.

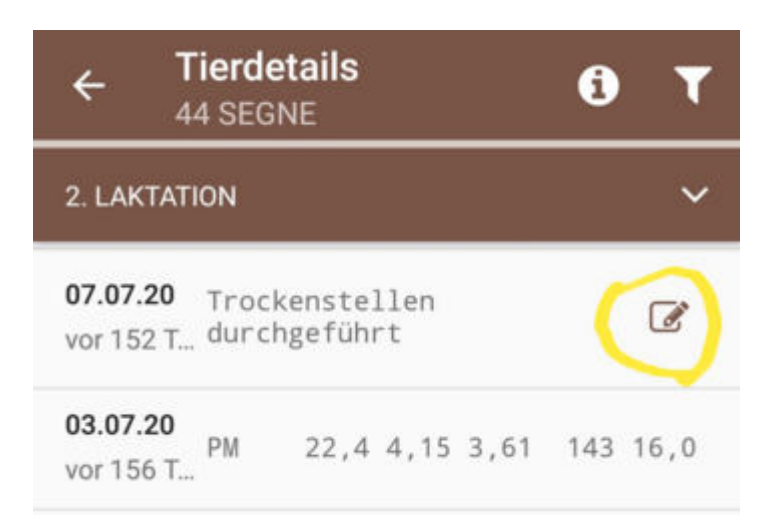

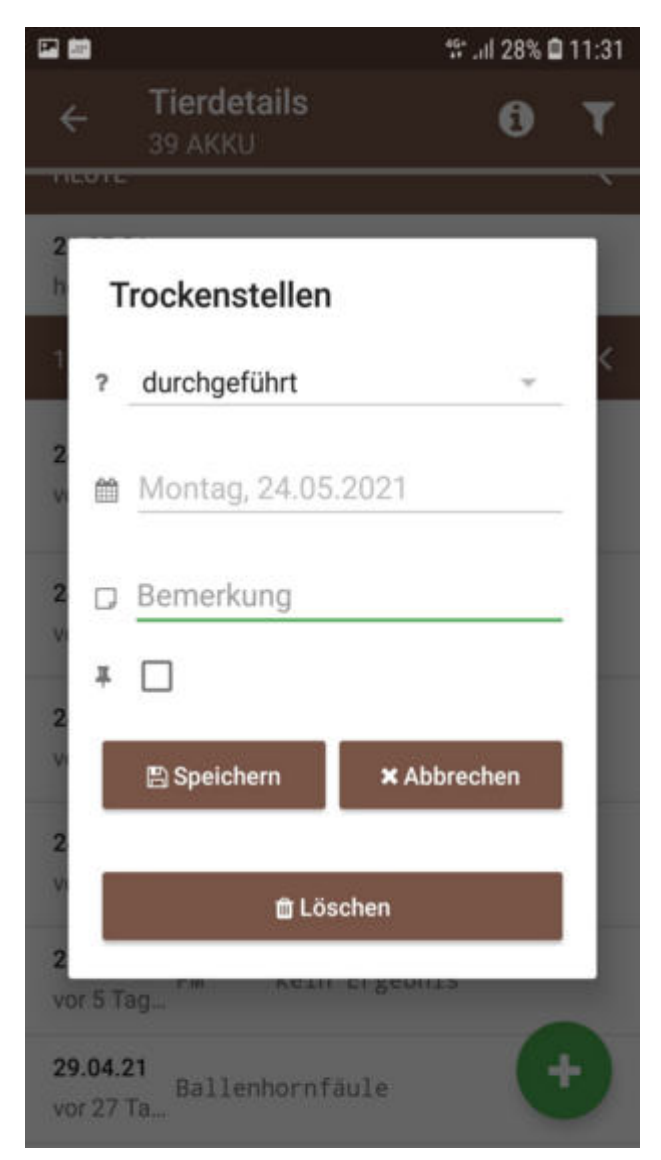

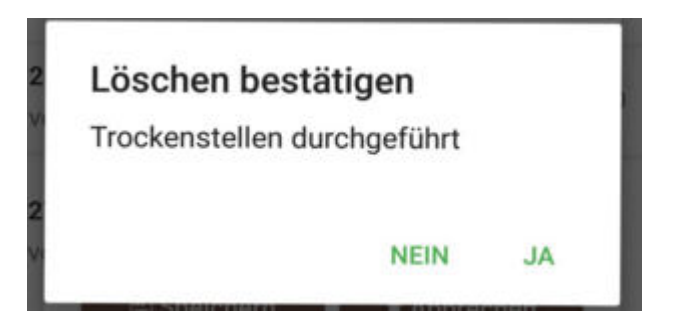

### Einträge eines Tieres oben anheften

Es die Möglichkeit Aktionen/Beobachtungen, Termine oder Notizen, die ein Tier dauerhaft betreffen, in der Maske <u>Tierdetail</u> oben "anheften" zu können. z.B. Dreistrich, Kuh nicht mehr zu belegen oder ähnliches. Dies soll verhindern, die Einträge durch zeitliches nach unten rutschen zu übersehen oder schlecht aufzufinden.

Die angehefteten Einträge werden in der Kategorie "angeheftet" in einer der ersten Zeilen beim Tier im Tierblatt angezeigt. Lediglich Aktionen der Kategorie "offen" z.B. Brunst nach Belegung? werden in der Reihung vorgezogen.

| ● ** .iil 88% 🛢 15:53                              | 🖼 🖬 🌒 👘 👘 15:56                               |
|----------------------------------------------------|-----------------------------------------------|
| ← Tierdetails 0 ▼<br>25 BLEAML                     | ← Tierdetails<br>25 BLEAML ③ ▼                |
| 8. LAKTATION <                                     | OFFEN K                                       |
| 07.10.20                                           | <b>15.06.21</b><br>in 21 Tag                  |
| 0                                                  | ANGEHEFTET K                                  |
| Rollklaue                                          | 25.05.21<br>Heute FUNDAMENT Rollklaue         |
| 2 L                                                | 24.05.21<br>gestern NOTIZ 1. Dreistrich Kuh 📝 |
| Bemerkung                                          | неите <                                       |
|                                                    | 25.05.21<br>BRUNST deutliche Brunst 📝         |
| C Speichern Abbrechen                              | 8. LAKTATION C                                |
| BRUNST schwache Brunst<br>16.06.20 klarer schleim, | 07.10.20<br>vor 230 T 1. Bel SIDO             |
| vor343 T_ geschwollene Scheide,<br>kein aufreiten  | 05.10.20 Befund: HL: neg HR: neg              |

Bei der Erfassung einer Aktion/Beobachtung können Sie mittels Klick auf das

Häkchen unterhalb des Bemerkungsfeldes die Funktion 'anheften' aktivieren. Durch erneutes Anklicken deaktivieren sie die Anheftung wieder.

## Anzeige Entstehungsart Diagnose und Beobachtung:

Bei jeder Diagnose, Beobachtung, Klauenpflege, etc. ist die Entstehungsart hinterlegt. Hinter einer vom Klauenpfleger mit dem Programm Klauenmanager oder KLAUE dokumentierten Klauenbefund ist das Kürzel (**KIMan**) zu finden. Mit der App Klauenprofi erhobene Klauenbefunde sind mit dem Kürzel (**KQW**) versehen. Vom LKV-Mitarbeiter erfasste Befunde/Diagnosen/Beobachtungen sind mit dem Kürzel (**Ikv**), Diagnosen vom Tierarzt mit dem Kürzel (**S-TA**) und alle Einträge vom Landwirt selbst mit dem Kürzel (**net**) versehen. Etwaige Änderungen der Kürzel sind möglich.

|                              |                                            | 19 .al 15% 🙆 10:44 |                               | ** .d 15                                                          | % 🛢 10:44 |
|------------------------------|--------------------------------------------|--------------------|-------------------------------|-------------------------------------------------------------------|-----------|
| ← ]<br>3                     | Fierdetails<br>66 GLORIA                   | <b>0 T</b>         | ← <sup>1</sup> / <sub>3</sub> | Fierdetails (1)<br>16 GLORIA                                      | T         |
| 4. LAKTAT                    | ION                                        | ~                  | 5. LAKTAT                     | ION                                                               | ~         |
| 3. LAKTAT                    | ION                                        | ~                  | vor 346 T.                    | akute Euterentzündung<br>- (net) LV, LH                           | C         |
| 24.04.19<br>> 2 Jahre        | Sohlengeschwür [HR/<br>(KlMan)             | A-2,HRI-2]         | 4. LAKTAT                     | ION                                                               | ~         |
| <b>24.04.19</b> > 2 Jahre    | Ballenhornfäule [HI<br>2,HRA-2,HRI-2] (KI) | A-2,HLI-<br>Man)   | <b>20.08.20</b> > 1 Jahr      | Klauenpflege ohne Befund<br>[HL,VL,VR] (KQW)                      | _         |
| 24.04.19<br>> 2 Jahre        | Klauenpflege dhne E<br>[VL,VR] (KlMan)     | Befund             | <b>20.08.20</b> > 1 Jahr      | Sohlengeschwür [HRA] (KQW                                         |           |
| <b>09.03.19</b><br>> 2 Jahre | Sohlenblutung [HRA                         | -1 (KlMan)         | <b>13.08.20</b><br>> 1 Jahr   | NOTIZ 1. (net)<br>Rinderholz, Spritze und<br>Rifen 2*             | Ø         |
|                              |                                            |                    | <b>07.07.20</b><br>> 1 Jahr   | Trockenstellen<br>durchgeführt (net)                              | ľ         |
|                              |                                            |                    | <b>27.04.20</b><br>> 1 Jahr   | TIERÄRZTLICHER BELEG<br>Schutzimpfung (net)<br>Rauschbrandimpfung | *         |
|                              |                                            |                    | 31.03.20                      | Soblenneschwür [HDA1 /KOW                                         |           |

# **Termin erfassen Tier**

### **Termin erstellen:**

Hier können Sie einen Termin zu dem gewählten Tier erstellen. Dieser ist dann unter <u>Tierdetail</u>, der <u>Tagesliste</u> und in <u>Termine</u> sichtbar.

| E 🔎                          |                               |                         |              | 10 4G ,t | 1 38% | 11:24 |
|------------------------------|-------------------------------|-------------------------|--------------|----------|-------|-------|
| ← T                          | <b>ierdeta</b><br>5 BLEAN     | ails<br>1L              |              |          | i     | ۲     |
| 8. LAKTATI                   | ON                            |                         |              |          |       | ~     |
| <b>14.05.21</b><br>vor 25 Ta | PM 1                          | 17,2                    | 5,22         | 4,33     | 50    | 20,0  |
| <b>30.04.21</b><br>vor 39 Ta | TIERÄRI<br>BELEG S<br>Rauscht | ZTLIC<br>Schut<br>pranc | HER<br>zimpi | fung     |       | ľ     |
| 06.04.21<br>vor 63 Ta        | PM 1                          | 17,6                    | 5,08         | 4,17     | 21    | 7,0   |
| <b>25.03.21</b><br>vor 75 Ta | PAG Tra<br>positiv            | ächti<br>v 0,9          | gkei<br>113  | tsunter  | s.    |       |

- Aktion / Beobachtung
- Termin erfassen
- Eigenbestandsbesamung
- Manaarungsvorschlag berechnen

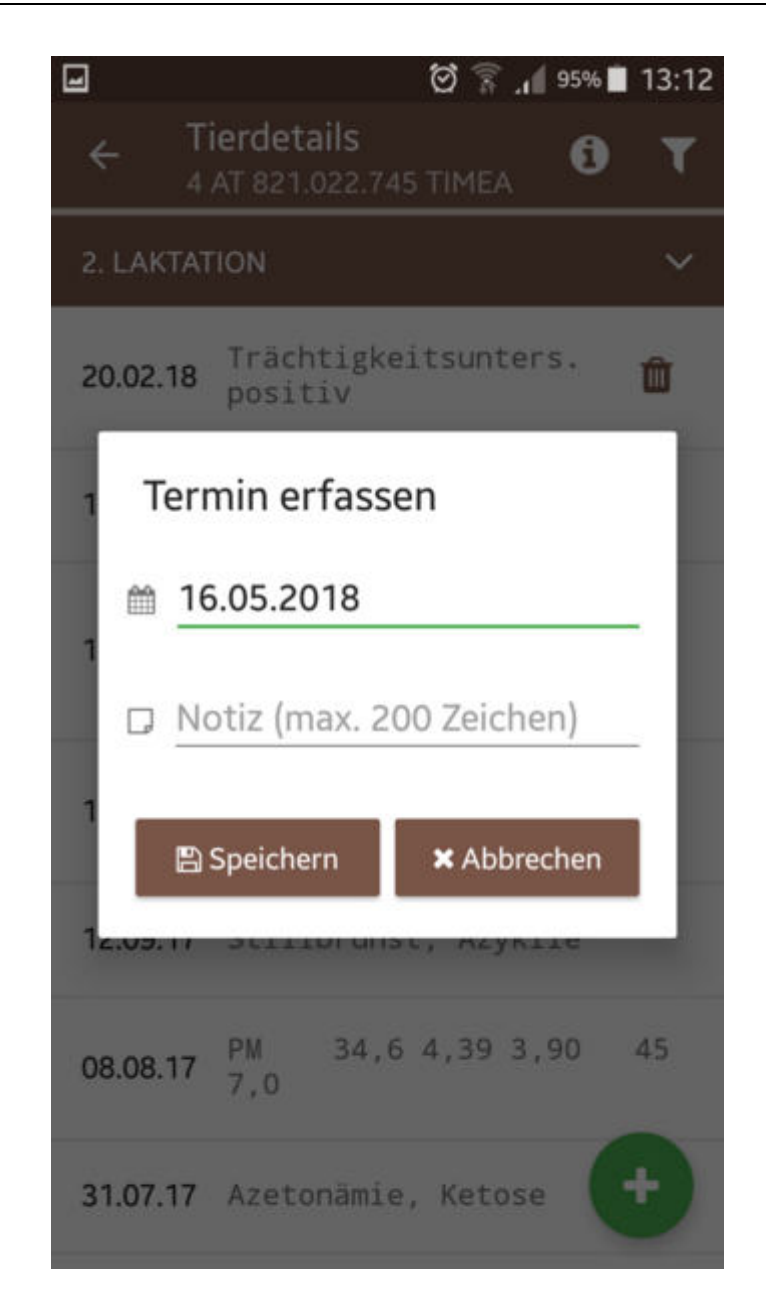

Erfassen Sie einen Text, ändern Sie gegebenenfalls das Datum und bestätigen Sie die Eingaben durch klicken auf den **Speichern** Button.

# Eigenbestandsbesamung

#### EBB Eigenbestandsbesamung:

Eigenbestandsbesamer sowie Eigenstierhalter können hier eine Besamung erfassen.

| 3             |                       | 🗑 🛜 , 👔 95%              | 13:12    |
|---------------|-----------------------|--------------------------|----------|
| ← Eige        | enbestai<br>821.022.7 | ndsbesamung<br>745 TIMEA | 0        |
|               |                       |                          |          |
| Station       |                       |                          |          |
| NÖ-GENO       | STAR Rir              | nderbesamun              | *        |
| Relegungsdati | Im                    |                          |          |
|               | 2                     |                          |          |
| 16.05.201     | 8                     |                          |          |
| Stier         |                       |                          |          |
| Stier         |                       | [                        | <b>ů</b> |
| ChargenNr     |                       |                          |          |
| ChargenN      | r                     |                          |          |
| Art           |                       | Behandlung               |          |
| Bitte wähl    | e 🔻                   | Bitte wähle              | *        |
|               |                       |                          |          |
|               | ✓ P                   | rüfen                    |          |
|               |                       |                          |          |
|               |                       |                          |          |

Wählen Sie die Station, ändern Sie wenn nötig das Belegungsdatum, wählen Sie den Stier - über den Button **Auswählen**, erfassen Sie die Belegungsart und ob es sich eventuell um behandeltes Sperma handelt. Klicken Sie danach auf **Prüfen**, Daten werden überprüft. Es erscheint das Fenster *EBB senden* oder eine Fehlermeldung. Im Fenster *EBB senden* können sie noch einmal die Daten kontrollieren und eventuell **Korrigieren** bzw. wenn sie korrekt sind

#### Senden.

| EBB senden                                                 |
|------------------------------------------------------------|
| Warnung: Die Belegung wird als Doppelbelegung<br>angelegt. |
| ♀ Kuh                                                      |
| 6 AT 826.769.150 EVI                                       |
| o" Stier                                                   |
| US 809.609.290 - ALTA BOWIE                                |
| <b>j</b> ≡ Reihenfolge                                     |
| D                                                          |
| 🛗 Belegungsdatum                                           |
| 26.04.2018                                                 |
| ာ Korrigieren 🖌 Senden                                     |

Falls der betreffende Stier nicht über **Auswählen** zu finden ist, erfassen Sie die Lebensnummer (Ländercode 2stellig danach die Nummern) einfach im Feld **Stier**, nach betätigen von **Überprüfen** wird überprüft ob Stier schon in der RDV Datenbank existiert, wenn nicht erhalten Sie eine Fehlermeldung wenden Sie sich an Ihre zuständige Besamungsanstalt oder Ihren LKV damit diese den Eintrag des Besamungsstieres veranlassen.

| Fehler<br>Fehler: Der angegebene Bulle ist nich<br>Datenbank vorhanden. | t in der |
|-------------------------------------------------------------------------|----------|
|                                                                         | ОК       |

Belegung mit Stieren aus Optibull Vorschlägen. Wenn für das Tier Vorschläge aus dem Programm Optibull zur Verfügung stehen, werden diese Stiere in der Auswahl mit dem OptiBull Logo gekennzeichnet.

| ÷              | Q Suchen                  |
|----------------|---------------------------|
| Ø pti<br>#Bull | 1. ROXY BAL US 3250102353 |
| Øpti<br>+Bull  | 2. FEDERAL US 3468212967  |
| Ø pti<br>FBull | 3. DEWARS US 544.709.765  |
| ALTA B         | OWIE US 809.609.290 HF    |
| ALTA O         | AK US 159.609.961 HF      |

Hier finden Sie 3 Vorschläge aus Optibull - inklusive Reihung. Klicken Sie auf den gewünschten Stier um ihn zu übernehmen.

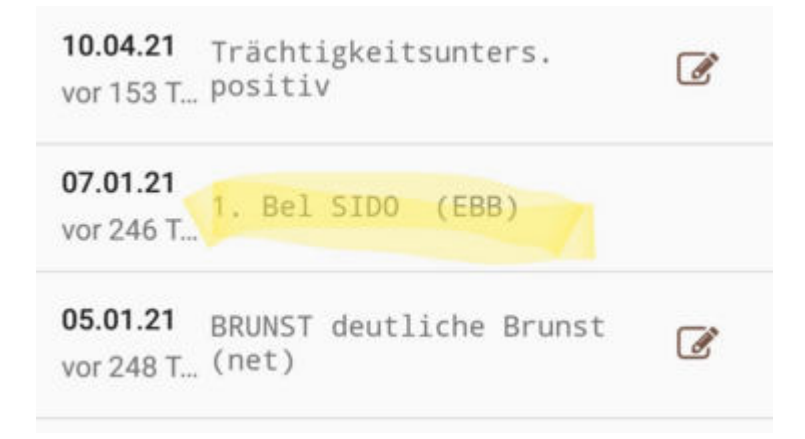

Nach erfolgreicher Verarbeitung der Eigenbestandsbesamung wird die Belegung in den Tierdetails mit dem Kürzel EBB gekennzeichnet.

# Anpaarungsvorschlag berechnen

## Live-Berechnung Opti-Bull Anpaarungsvorschlag

Diese Ansicht ist nur für aktive ZVB Mitglieder mit einer Mitgliedschaft für OptiBull sichtbar.

Hier können Sie auf Grundlage der aktuellen Einstellungen (zB Stierpool) und festgelegten Kuhschwerpunkte im OptiBull, einen aktuellen

Anpaarungsvorschlag für das Einzeltier berechnen und speichern. Wählen Sie in der <u>Tierauswahl</u> ein Tier für das Sie einen Anpaarungsvorschlag berechnen wollen > klicken Sie auf <u>Details</u> und <u>Anpaarungsvorschlag berechnen</u>.

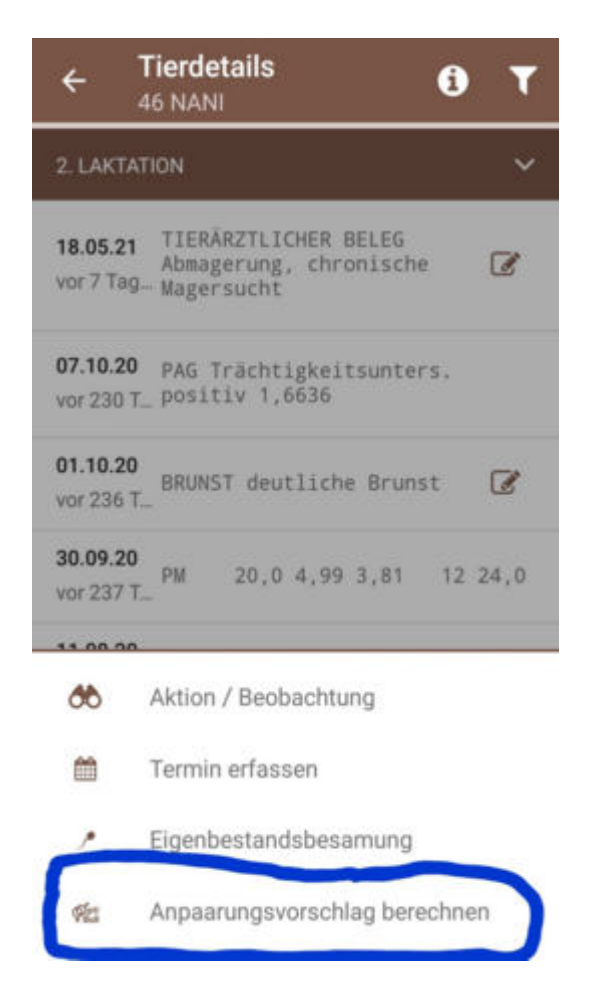

Es erscheint folgendes Hinweisfenster. Klicken Sie auf 'Berechnen' um den Vorgang fortzusetzen.

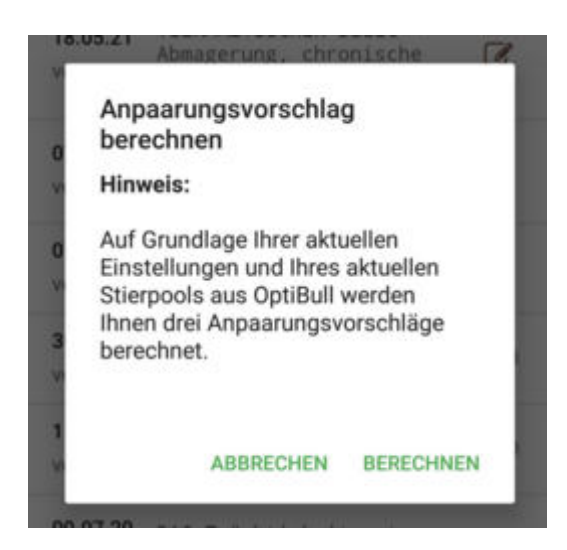

Das nächste Fenster zeigt ihnen die 3 Anpaarungsvorschläge (3 Stiere), die für das gewählte Tier gemäß OptiBull empfohlen werden. Diese müssen Sie nun nur noch 'speichern'.

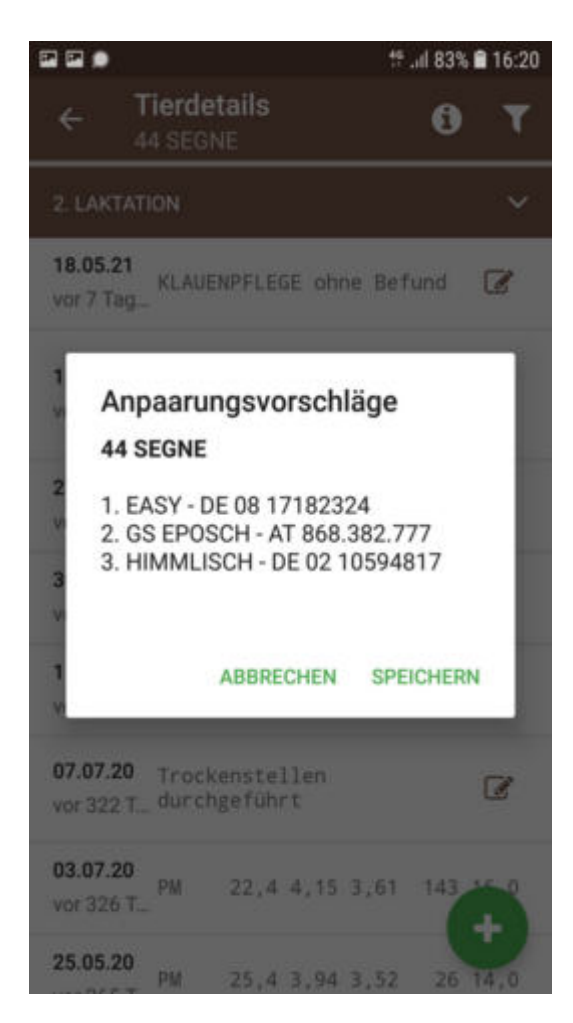

Die Vorschläge sind nach einigen Minuten beim Tier in der <u>Tierinfo</u> hinterlegt.

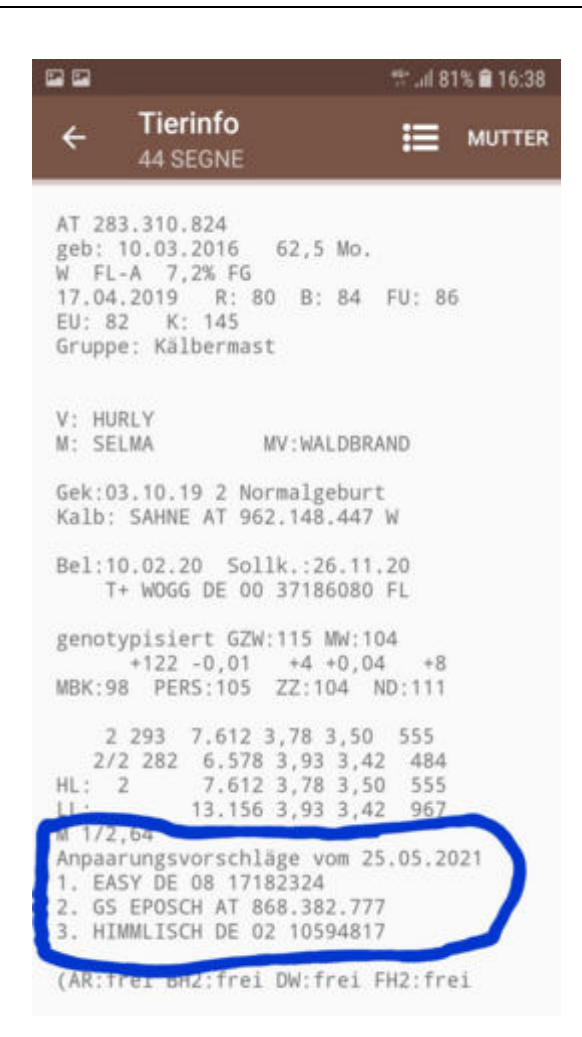

Für eingetragene Eigenbestandsbesamer stehen die Vorschläge in der OptiBull Stierauswahl zur Verfügung.

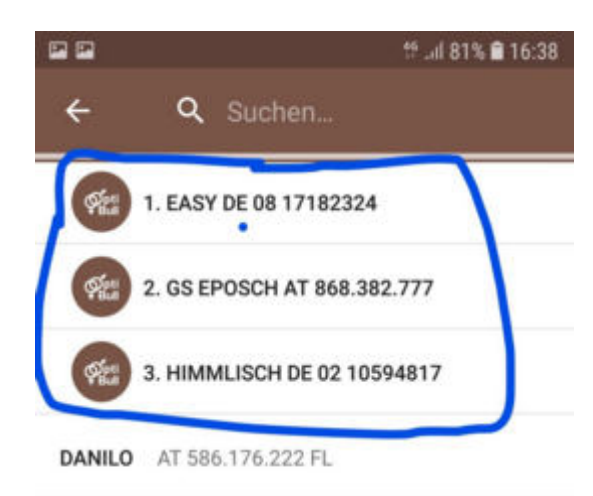

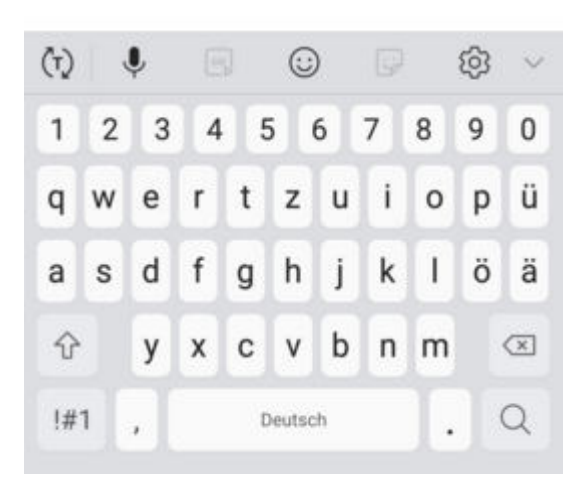

## AMA Meldungen

Über diesen Menüpunkt sind nun Meldungen im AMA Rindernet möglich. Man befindet sich dabei direkt auf der e-AMA Seite und arbeitet auch mit der AMA-Tierliste. Die Funktionalität ist also nur gegeben, wenn die e-AMA Seite erreichbar ist – beachten sie die Wartungszeiten der AMA und eine aufrechte Datenverbindung. Es können Tierbewegungen gemeldet und Ohrmarken nachbestellt werden.

### Login:

Hier müssen sie ihre AMA-Logindaten eingeben – wenn gewünscht werden diese direkt am Handy gespeichert – ihre Login Daten werden nicht an die RDV Datenbank übermittelt sondern werden nur lokal auf ihrem Gerät gespeichert.

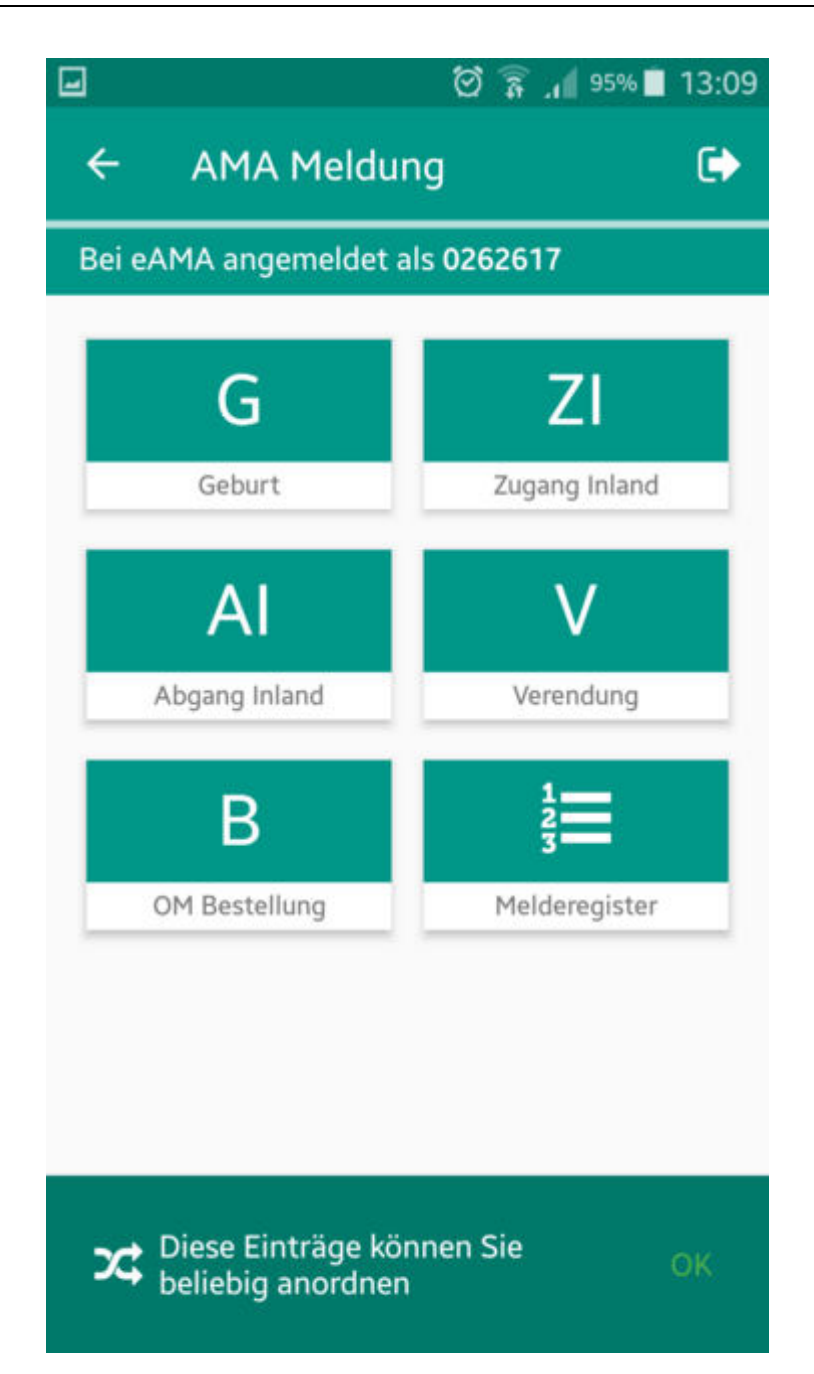

Beim ersten Einstieg müssen sie den Nutzungsbestimmungen zustimmen. Bitte lesen sie sich den Text durch und bestätigen sie die Nutzungsbestimmungen wenn sie diese Funktion nützen wollen. Nach einem erfolgreichen Login kommen sie zur Auswahl der Meldungsart.

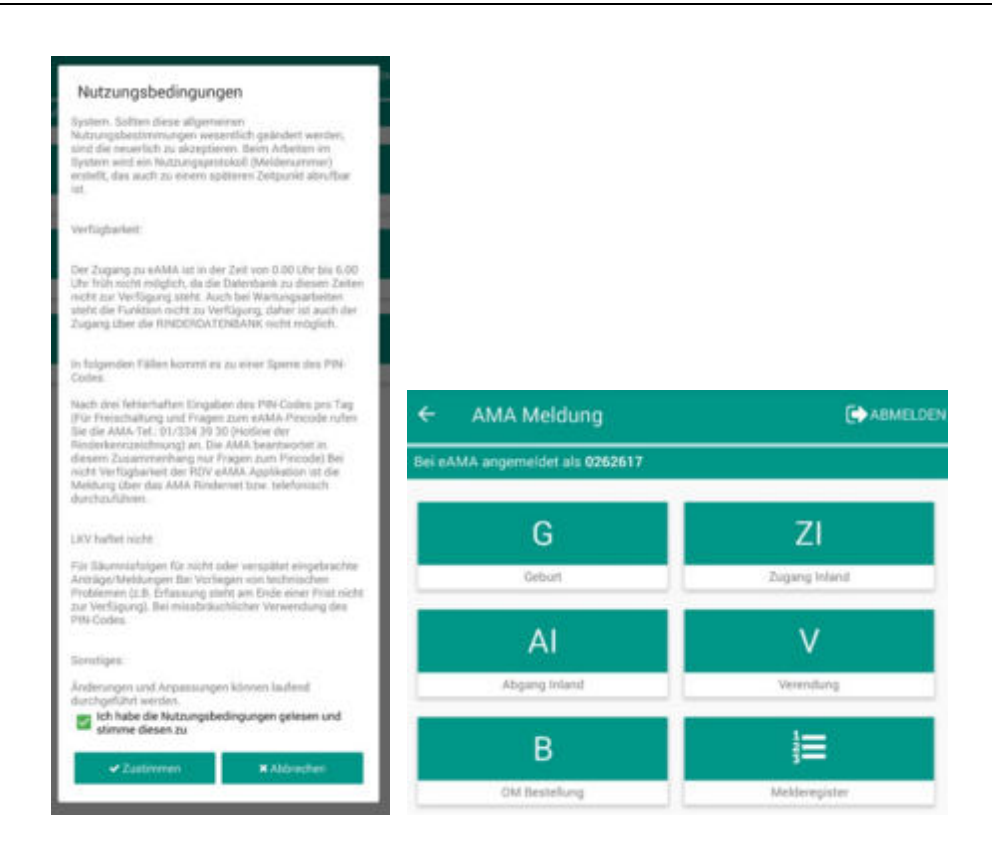

### Meldung absetzen:

Wählen sie gewünschte Meldungsart aus.

### Zugang/Abgang Inland, Verendung und OM Bestellung:

Bei den Feldern mit Tiernummern kann man in der AMA Tierliste nach dem entsprechenden Tier suchen und dieses übernehmen. Das Datum erfassen sie bequem über die Kalenderfunktion ihres Gerätes. Zugangsmeldungen aus dem innergemeinschaftlichen Raum bzw. aus Drittländern können nur direkt in der Agrarmarkt Austria (AMA) und nicht über die Internetmeldeschiene erfasst werden.

| ← Zugang Inland                 |                       |                     |    |      |           |
|---------------------------------|-----------------------|---------------------|----|------|-----------|
| Bei eAMA angemeldet als 0262617 |                       |                     |    |      |           |
| Tier OM                         |                       |                     |    |      |           |
| Tier OM                         |                       | 2                   |    |      |           |
| f Zugangsdatum                  |                       | Taxaba and a second | _  |      | -         |
| Bitte wählen                    |                       |                     | +  | +    | +         |
| Tiemame                         |                       |                     | 10 | Dez. | 2017      |
| Tiername                        |                       |                     | -  | -    | -         |
| 🖺 Speichern                     | <b>9</b> Zurücksetzen |                     | ОК |      | Abbrechen |

## Geburtsmeldung:

Wählen sie die Ohrmarke aus der für ihren Betrieb hinterlegten Liste, wählen die das Geburtsdatum über die Kalenderfunktion, erfassen sie das Geschlecht.

| <del>(</del> ) | Geburt                 |
|----------------|------------------------|
| Bei eAMA       | angemeldet als 0262617 |
| ! Kalb OM 🤞    | Keine Vorschläge       |
| AT 1234        | 456789                 |
| I Datum der    | Geburt                 |
| 07.06.2        | 018                    |
| I Geschlech    | <i>A</i>               |
| Männlie        | ch 👻                   |
|                |                        |
| A              | AT 853890438           |
|                | AT 853891538           |
|                | AT 853892638           |
|                | AT 853893738           |
|                |                        |
|                | 1                      |
|                | Geburtsdatum           |

Übernehmen sie die Mutter aus der AMA Tierliste und wählen sie die Hauptrasse aus der Auswahltabelle.

| Mutter OM 🛕 Keine Vorschläge |  |
|------------------------------|--|
| AT 123456789                 |  |
| Hauptrasse                   |  |
| Fleckvieh                    |  |

Wenn sie in das Feld Vater klicken werden die Stiere aus den Belegungen der Kuh angezeigt (Zeitraum 300 Tage vor oben eingetragenen Kalbedatum) – sie können den Stier übernehmen.

| Geburt         |             | - |
|----------------|-------------|---|
|                |             |   |
| Clearlaste     |             |   |
| AT 961.447.328 | GS WATTKING |   |
|                |             |   |

Erfassen sie wenn nötig eine Zweitrasse und wenn gewünscht den Tiernamen – dann klicken sie auf Speichern.

| Vater OM A Keine Vorschläge |              |
|-----------------------------|--------------|
| AT 123456789                |              |
| Zweitrasse                  |              |
| Weiß-blaue Belgier          | •            |
| Tiername                    |              |
| Maria                       |              |
| 🖺 Speichern                 | Curücksetzen |

Sie bekommen eine Meldung über die erfolgreiche Übermittlung der Meldung oder eventuell eine Fehlermeldung bei einer nicht geglückten Übermittlung.

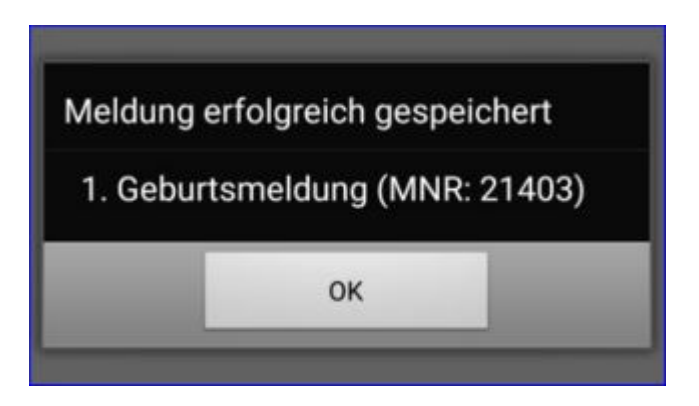

## Meldehistorie:

Mit dem Button Melderegister öffnen sie die AMA Meldungshistorie – hier werden die Daten der Meldungen aus den letzten 6 Monaten von der AMA Seite ausgelesen.

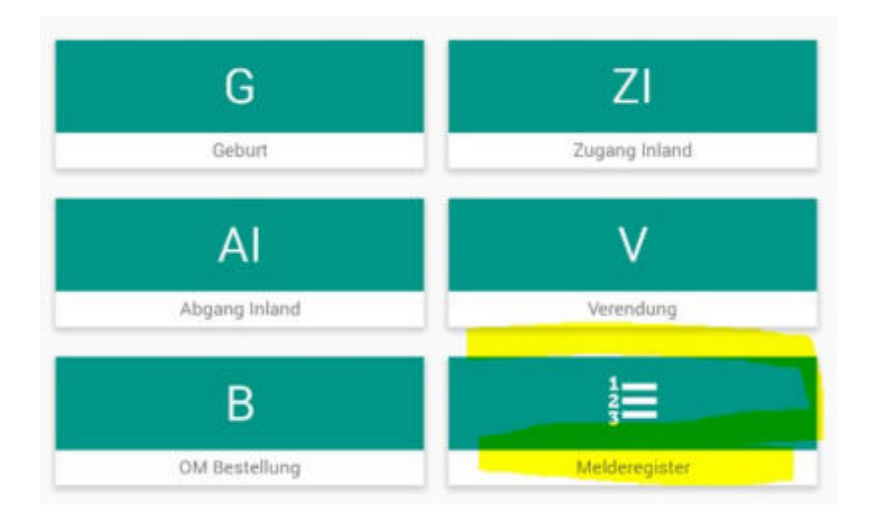

Die Meldenummern, der Bewewgungsart und das Bewegungsdatum werden angezeigt. Wenn sie auf eine Meldungszeile in der Historie klicken sehen sie alle Details dieser Meldung.

| ÷       | Melderegister     |            |   |
|---------|-------------------|------------|---|
| Bei eAN | /A angemeldet als |            |   |
| 64264   | ABGANG INLAND     | 07.05.2018 | < |
| 50456   | ABGANG INLAND     | 18.04.2018 | < |
| 33993   | ABGANG INLAND     | 17.04.2018 | < |
| 90047   | ABGANG INLAND     | 03.04.2018 | < |
| 90042   | ABGANG INLAND     | 03.04.2018 | < |
| 85479   | GEBURT            | 24.03.2018 | < |

50456
ABGANG INLAND 18.04.2018
✓

Image: AT 097 345 °\*
ABGANG INLAND, OM Nr.: AT 097 345 , Abgangsdatum: 17.04.2018, Gewebe-OM: Nein
, Abgangsdatum: 17.04.2018, Compared to the second to the second t

## Abmelden:

Verlassen sie die AMA-Meldung über die Zurück Taste - links oben – ihr Passwort bleibt dabei gespeichert. Ansonsten über 'Abmelden' hierbei werden die Logindaten von ihrem Handy gelöscht.

| ÷      | AMA Meldung                           |    |
|--------|---------------------------------------|----|
| Bei eA | MA angemeldet als 70000               |    |
|        | AMA Logout bestätigen                 |    |
|        | Sie sind derzeit angemeldet als 7210, |    |
|        | Wollen Sie sich wirklich abmelden?    |    |
|        | NEIN                                  | JA |
|        | -0-                                   |    |

## **Meine Bilder**

<u>Übersicht:</u>

Nach Klick auf das Modul "Meine Bilder" im Hauptmenü sehen sie eine Übersicht über alle zu ihren Tieren gespeicherten Bilder.

Die Bilder sind nach Tier (SNR) und Datum und je Tier nach Datum und Ereignis sortiert.

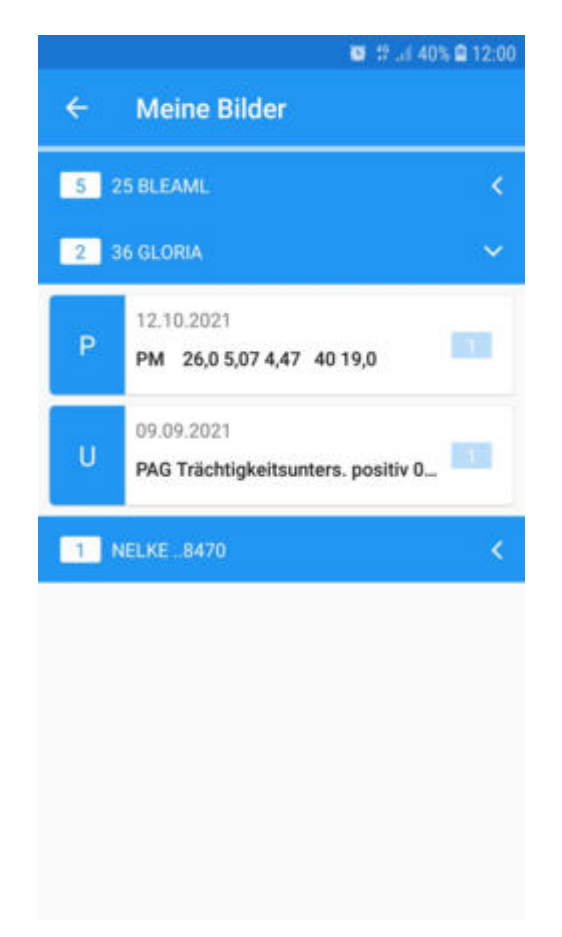

Klicken Sie auf ein Tier und weiter auf ein Ereignis um das gespeicherte Foto anzusehen:

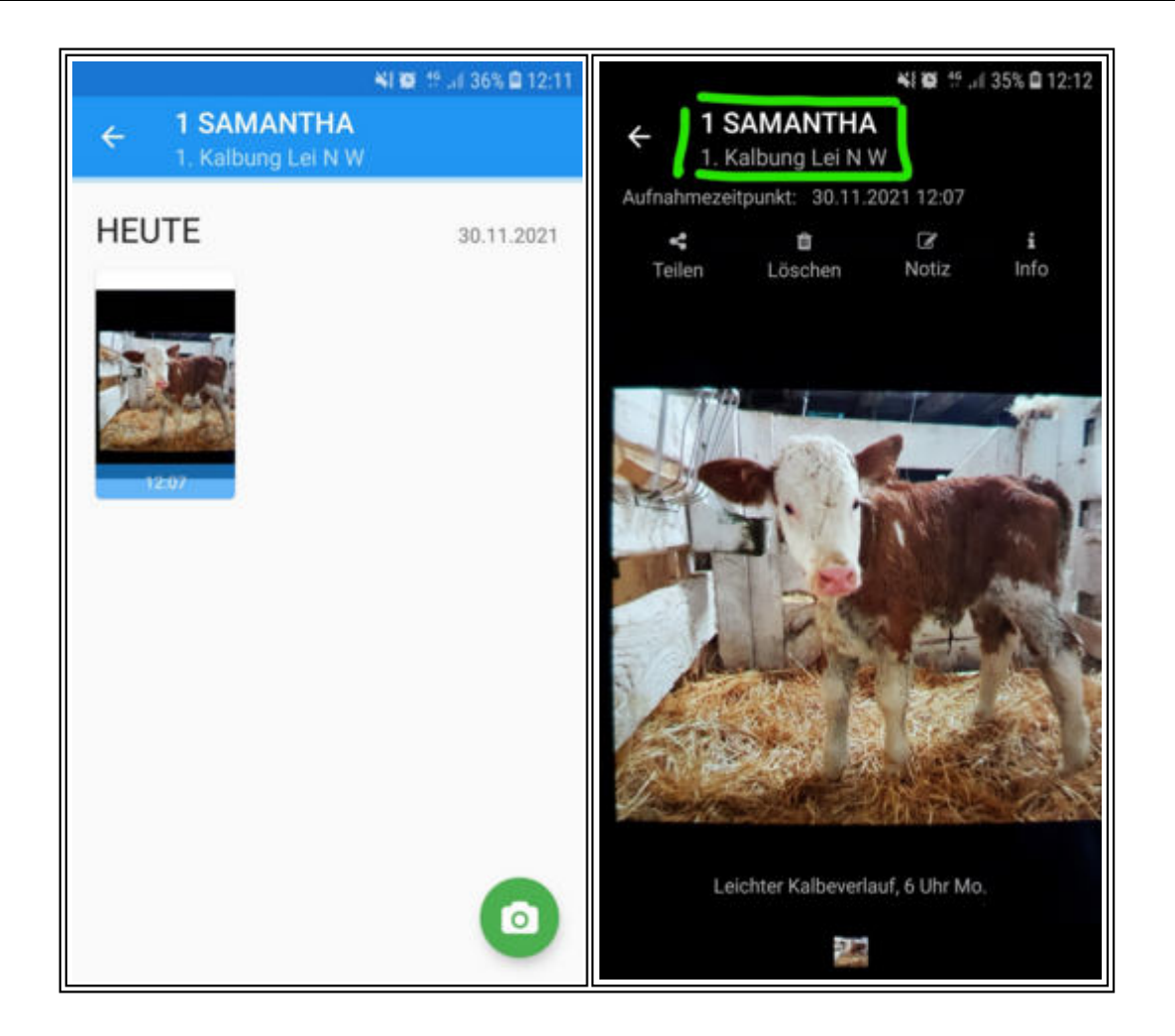

Zum ausgewählten Ereignis kann durch Klick auf das grüne Kamera Symbol ein weiteres Foto aufgenommen werden. Ein Foto kann geteilt, gelöscht und mit einer Notiz versehen werden. Details zum Foto finden sie unter Info.

Die Bilder werden lokal am Handy gespeichert.

Weitere Details zum Aufnehmen und Abspeichern von Fotos finden sie unter dem Punkt <u>Tierdetail</u>.

## Einstellungen

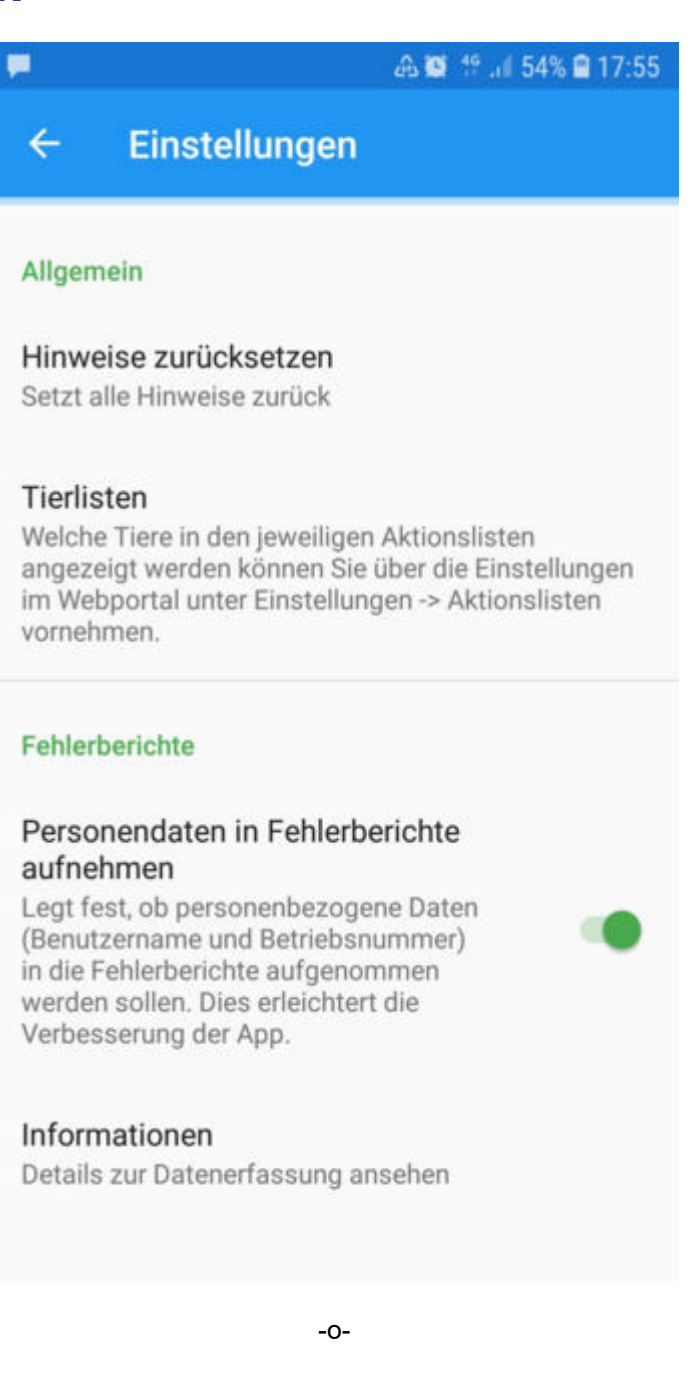

# Info

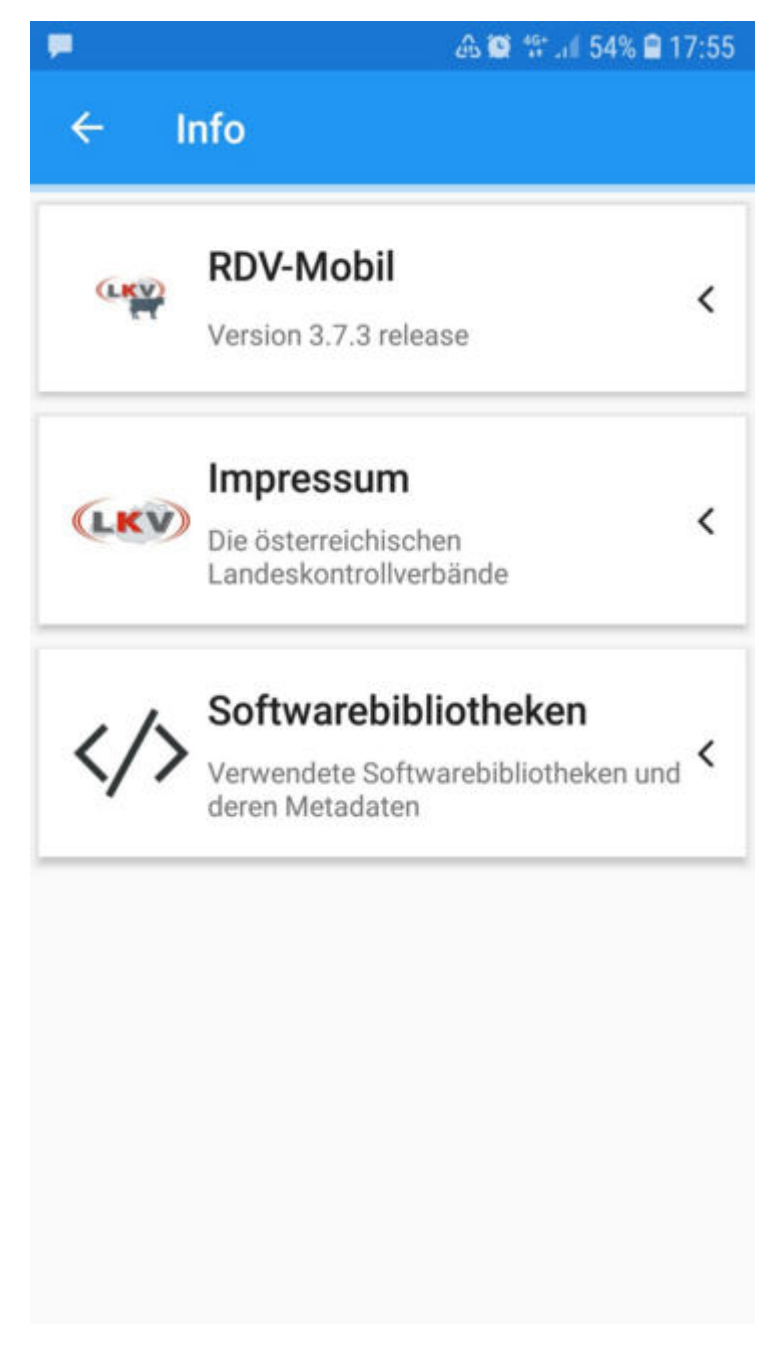

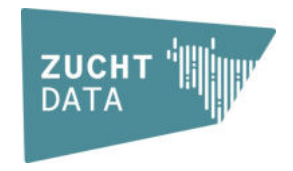

© ZuchtData www.zuchtdata.at